ORDNANCE SURVEY GB

# OS MASTERMAP GREENSPACE LAYER<sup>™</sup> – GETTING STARTED GUIDE

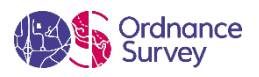

#### **Version history**

| Version | Date    | Description                                                           |
|---------|---------|-----------------------------------------------------------------------|
| 1.0     | 02/2017 | First issue                                                           |
| 1.1     | 04/2018 | Addition of CadCorp guide.                                            |
| 1.2     | 04/2022 | Addition of GeoPackage and Vector Tiles formats and minor formatting. |

#### **Purpose of this document**

This document provides information about and insight into the OS MasterMap Greenspace Layer product and its potential applications. For information on the contents and structure of OS MasterMap Greenspace Layer, please refer to the Technical Specification.

The terms and conditions on which OS MasterMap Greenspace Layer is made available to you and your organisation are contained in that Ordnance Survey customer contract. Please ensure your organisation has signed a valid current customer contract to be able to use OS MasterMap Greenspace Layer.

We may change the information in this document at any time, giving you the notice period set out in your contract. We do not accept responsibility for the content of any third-party websites referenced or accessed in or through this document.

This document has been screened according to Ordnance Survey's Equality Scheme. If you have difficulty reading this information in its current format and would like to find out how to access it in a different format (braille, large print, computer disk or in another language), please contact us on: +44 (0)3456 05 05 05.

#### Copyright in this document

© Ordnance Survey Limited 2022. This document (including for the avoidance of doubt, any mapping images reproduced within it) is protected by copyright and apart from the rights expressly granted within this document to use the content, all rights are reserved. Any part of this document may be copied for use internally in your organisation or business so that you can use OS MasterMap Greenspace Layer under the terms of your licence (but not otherwise).

No part of this document may be reproduced or transmitted in any form or by any means (including electronically) for commercial exploitation, onward sale or as free promotional material without getting the written consent of Ordnance Survey beforehand.

#### Trade marks

Ordnance Survey, OS, OS MasterMap, the OS Logos, and TOID are registered trade marks, and OS MasterMap Greenspace Layer, OS MasterMap Topography Layer, and OSGB36 are trade marks of Ordnance Survey, Britain's mapping agency.

#### **Contact details**

OS website 'Contact us' page (https://www.ordnancesurvey.co.uk/contact-us).

## Contents

| Ι.                                                                                                    | Obtaining OS MasterMap Greenspace Layer data                                                                                                    | 4                                                                                       |
|----------------------------------------------------------------------------------------------------|----------------------------------------------------------------------------------------------------|-----------------------------------------------------------------------------------------|
| 1.1                                                                                                    | Introduction                                                                                                    | 4                                                                                       |
| 1.2                                                                                                    | Product formats                                                                                                    | 4                                                                                       |
| 1.3                                                                                                    | Media                                                                                                    | 4                                                                                       |
| 1.4                                                                                                    | Using GeoPackage and Vector Tile formats                                                                                                    | 4                                                                                       |
| 2.                                                                                                    | QGIS                                                                                                    | 5                                                                                       |
| 2.1                                                                                                    | Loading and displaying the ESRI® Shapefile supply                                                                                                    | 5                                                                                       |
| 2.2                                                                                                    | Merging the ESRI Shapefile supply                                                                                                    | 7                                                                                       |
| 2.3                                                                                                    | Removing duplicate features from merged data                                                                                                    | . 10                                                                                    |
| 2.4                                                                                                    | Loading and displaying the GML supply                                                                                                    | . 12                                                                                    |
| 2.5                                                                                                    | Styling the ESRI Shapefile and GML supply                                                                                                    | . 15                                                                                    |
| 3.                                                                                                    | ArcGIS ArcMap                                                                                                    | . 16                                                                                    |
| 3.1                                                                                                    | Loading and displaying Shapefile supply                                                                                                    | . 16                                                                                    |
| 3.2                                                                                                    | Loading multiple Shapefiles for larger areas of interest                                                                                                    | . 20                                                                                    |
| 3.3                                                                                                    | Merging Shapefiles and removing duplicate features from the data                                                                                                    | . 20                                                                                    |
| 3.4                                                                                                    | Styling the ESRI Shapefile supply                                                                                                    | . 25                                                                                    |
| 3.5                                                                                                    | Loading and displaying the GML supply                                                                                                    | . 25                                                                                    |
|                                                                                                    |                                                                                                    |                                                                                         |
| 4.                                                                                                    | PostGIS                                                                                                    | .29                                                                                     |
| <b>4.</b><br>4.1                                                                                                    | PostGIS<br>Loading and displaying the ESRI Shapefile supply                                                                                                    | <b>.29</b><br>.29                                                                       |
| <b>4.</b><br>4.1<br>4.3                                                                                                    | PostGIS<br>Loading and displaying the ESRI Shapefile supply<br>Viewing the data in QGIS                                                                                                    | <b>.29</b><br>.29<br>.33                                                                |
| <b>4.</b><br>4.1<br>4.3<br>4.4                                                                                                    | PostGIS                                                                                                    | <b>. 29</b><br>. 33<br>. 35                                                             |
| <b>4.</b><br>4.1<br>4.3<br>4.4<br>4.5                                                                                                    | PostGIS<br>Loading and displaying the ESRI Shapefile supply<br>Viewing the data in QGIS<br>Using multiple shapefiles in PostGIS<br>Removing duplicate features in PostGIS                                                                                                    | . 29<br>. 33<br>. 35<br>. 35                                                            |
| <b>4.</b><br>4.1<br>4.3<br>4.4<br>4.5<br>4.6                                                                                                    | PostGIS<br>Loading and displaying the ESRI Shapefile supply<br>Viewing the data in QGIS<br>Using multiple shapefiles in PostGIS<br>Removing duplicate features in PostGIS<br>Loading GML data into PostGIS                                                                                                    | .29<br>.33<br>.35<br>.35<br>.37                                                         |
| <ol> <li>4.1</li> <li>4.3</li> <li>4.4</li> <li>4.5</li> <li>4.6</li> <li>5.</li> </ol>                                                                                | PostGIS         Loading and displaying the ESRI Shapefile supply.         Viewing the data in QGIS.         Using multiple shapefiles in PostGIS.         Removing duplicate features in PostGIS.         Loading GML data into PostGIS.         MapInfo Professional®                                                                                                    | .29<br>.33<br>.35<br>.35<br>.35<br>.37<br>.37                                           |
| <ol> <li>4.1</li> <li>4.3</li> <li>4.4</li> <li>4.5</li> <li>4.6</li> <li>5.1</li> </ol>                                                                               | PostGIS         Loading and displaying the ESRI Shapefile supply.         Viewing the data in QGIS.         Using multiple shapefiles in PostGIS.         Removing duplicate features in PostGIS.         Loading GML data into PostGIS.         MapInfo Professional®         Loading and displaying the Shapefile supply                                                                                                    | .29<br>.33<br>.35<br>.35<br>.37<br>.37<br>.38<br>.38                                    |
| <ol> <li>4.1</li> <li>4.3</li> <li>4.4</li> <li>4.5</li> <li>4.6</li> <li>5.1</li> <li>5.2</li> </ol>                                                                  | PostGIS         Loading and displaying the ESRI Shapefile supply.         Viewing the data in QGIS.         Using multiple shapefiles in PostGIS.         Removing duplicate features in PostGIS.         Loading GML data into PostGIS.         MapInfo Professional®         Loading and displaying the Shapefile supply         Styling the data                                                                                  | .29<br>.33<br>.35<br>.35<br>.37<br>.37<br>.38<br>.38<br>.40                             |
| <ol> <li>4.1</li> <li>4.3</li> <li>4.4</li> <li>4.5</li> <li>4.6</li> <li>5.1</li> <li>5.2</li> <li>5.3</li> </ol>                                                     | PostGIS         Loading and displaying the ESRI Shapefile supply                                                                                                    | .29<br>.33<br>.35<br>.35<br>.37<br>.38<br>.38<br>.40<br>.45                             |
| <ol> <li>4.1</li> <li>4.3</li> <li>4.4</li> <li>4.5</li> <li>4.6</li> <li>5.1</li> <li>5.2</li> <li>5.3</li> <li>5.4</li> </ol>                                        | PostGIS         Loading and displaying the ESRI Shapefile supply         Viewing the data in QGIS         Using multiple shapefiles in PostGIS         Removing duplicate features in PostGIS         Loading GML data into PostGIS         Loading and displaying the Shapefile supply         Styling the data         Merging multiple Tab files in MapInfo Professional         Deleting duplicate entries from the merged table | .29<br>.33<br>.35<br>.35<br>.37<br>.38<br>.38<br>.40<br>.45<br>.46                      |
| <ol> <li>4.1</li> <li>4.3</li> <li>4.4</li> <li>4.5</li> <li>4.6</li> <li>5.1</li> <li>5.2</li> <li>5.3</li> <li>5.4</li> <li>5.5</li> </ol>                           | PostGIS         Loading and displaying the ESRI Shapefile supply                                                                                                    | .29<br>.29<br>.33<br>.35<br>.35<br>.37<br>.37<br>.38<br>.40<br>.45<br>.46<br>.47        |
| <ol> <li>4.1</li> <li>4.3</li> <li>4.4</li> <li>4.5</li> <li>4.6</li> <li>5.1</li> <li>5.2</li> <li>5.3</li> <li>5.4</li> <li>5.5</li> <li>6.</li> </ol>               | PostGIS         Loading and displaying the ESRI Shapefile supply                                                                                                    | .29<br>.33<br>.35<br>.35<br>.37<br>.38<br>.38<br>.40<br>.45<br>.46<br>.47<br>.47        |
| <ol> <li>4.1</li> <li>4.3</li> <li>4.4</li> <li>4.5</li> <li>4.6</li> <li>5.1</li> <li>5.2</li> <li>5.3</li> <li>5.4</li> <li>5.5</li> <li>6.1</li> </ol>              | PostGIS         Loading and displaying the ESRI Shapefile supply                                                                                                    | .29<br>.33<br>.35<br>.35<br>.37<br>.38<br>.38<br>.40<br>.45<br>.46<br>.47<br>.47<br>.49 |
| <ol> <li>4.1</li> <li>4.3</li> <li>4.4</li> <li>4.5</li> <li>4.6</li> <li>5.1</li> <li>5.2</li> <li>5.3</li> <li>5.4</li> <li>5.5</li> <li>6.1</li> <li>6.2</li> </ol> | PostGIS         Loading and displaying the ESRI Shapefile supply                                                                                                    | .29<br>.33<br>.35<br>.35<br>.37<br>.38<br>.40<br>.45<br>.46<br>.47<br>.47<br>.49<br>.49 |

## I. Obtaining OS MasterMap Greenspace Layer data

### I.I Introduction

This Getting Started Guide illustrates how to load OS MasterMap Greenspace Layer into several commonly used Geospatial Information System (GIS) applications. In most cases, instructions are also included on how to style the data after it has been loaded.

### I.2 Product formats

OS MasterMap Greenspace Layer can be downloaded from the <u>OS Data Hub (https://osdatahub.os.uk/</u>). It is available in the following formats:

- ESRI shapefile
- GML (3.2.1)
- GeoPackage
- Vector tiles (MBTiles)

The data is supplied in 5km<sup>2</sup> tiles, but features are not clipped at tile edges, resulting in what is called 'hairy' tiles. All formats contain one element, namely the greenspace site information.

#### I.3 Media

This product is not available via hard media supply.

### I.4 Using GeoPackage and Vector Tile formats

This getting started guide focuses on using the product in Shapefile and GML format. For guidance on using the product in GeoPackage or Vector Tiles formats, please see the following two generic getting started guides, which are available on the Ordnance Survey website:

- Getting Started with GeoPackage (<u>https://www.ordnancesurvey.co.uk/documents/getting-started-with-geopackage.pdf</u>)
- Getting Started with Vector Tiles (<u>https://www.ordnancesurvey.co.uk/documents/user-guides/getting-started-with-vector-tiles-v1.0.pdf</u>)

## 2. QGIS

It is assumed that the user will have already set the default co-ordinate reference system in QGIS to British National Grid (EPSG 27700).

The version of QGIS used in this guide is version 3.16.7. The latest long-term release of the application is 3.22.4 as of March 2022.

### 2.1 Loading and displaying the ESRI<sup>®</sup> Shapefile supply

Start QGIS and open a new or existing project. In the top ribbon, navigate to Layer > Add Layer > Add Vector Layer.

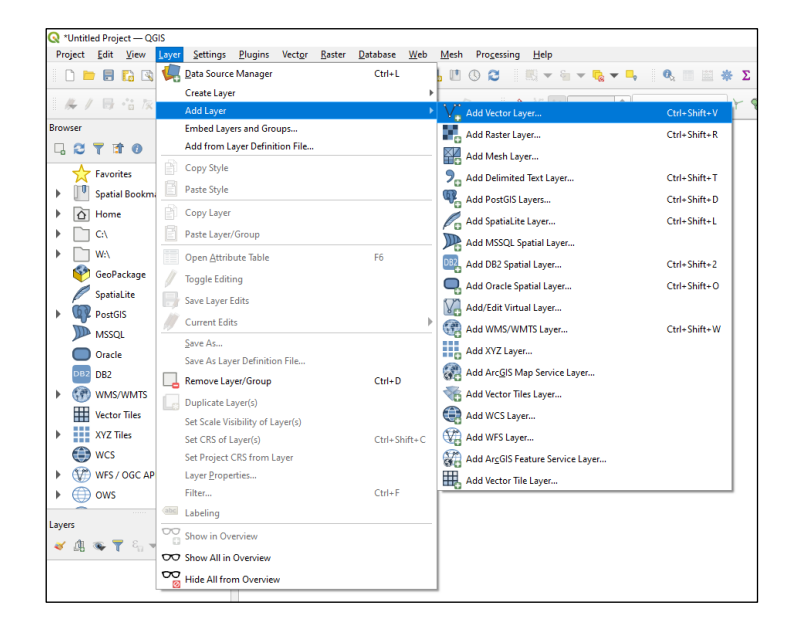

In the Data Source Manager window, click the '…' button and navigate to the folder in which your Shapefile(s) are saved. Select which files need to be loaded and then click 'Open'.

| Proced     Source Type       Proced     Image: Proceded of the Proceded of the Proced                                                          | ata source manager   vector                                                               |                                                       |                                                            |     |
|----------------------------------------------------------------------------------------------------|-------------------------------------------------------------------------------------------|-------------------------------------------------------|------------------------------------------------------------|-----|
| ieter   ieter   ieter </th <th>Browser</th> <th><ul> <li>Source Type</li> </ul></th> <th></th> <th></th>                                                                                                    | Browser                                                                                   | <ul> <li>Source Type</li> </ul>                       |                                                            |     |
| Pater         Pounding         Automatic           Mash         Serre           Diminited Text         Interpretation of the point of the point of the poi                                                                                                    | Vector                                                                                    | Fie      Drectory      Database      Prot             | nca): HTTP(5), doud, etc.                                  |     |
| Searce           Nach         Inderstand Social (1 - Inderstand () 1 - Inderstand () 2004 Georgeon Social March 322255 Delangk (92,143) Georgeones/ea.a.go         Inderstand Social () Inderstand () 2004 Georgeon Social March 322255 Delangk (92,143) Georgeones/ea.a.go         Inderstand Social () Inderstand () 2004 Georgeones Social March 322255 Delangk (92,143) Georgeones/ea.a.go         Inderstand Social () Inderstand () 2004 Georgeones Social March 322255 Delangk (92,143) Georgeones/ea.a.go         Inderstand () Inderstand () 2004 Georgeones Social March 322255 Delangk (92,143) Georgeones/ea.a.go         Inderstand () Inderstand () 2004 Georgeones/ea.a.go         Inderstand () Inderstand () 2004 Georgeones/ea.a.go         Inderstand () Inderstand () 2004 Georgeones/ea.a.go         Inderstand () 2004 Georgeones/ea.a.go         Inderstand () 2004 Geo                                                                                                    | Raster                                                                                    | Encoding                                              | Automatic                                                  | -   |
| Web/ Debase(0) 1: Migerbi/Moderl_00M/ Generaper 655(Minh 32205 Deba/pi/p3/433_Deemperokes.a/p         IIIIIIIIIIIIIIIIIIIIIIIIIIIIIIIIIIII                                                                                                    | Mesh                                                                                      | Source                                                |                                                            |     |
| Beining Bein       Gene Beining Beining                                        |                                                                                           | Vector Dataset(s) 1 - Projects/Products_OSMM Greenspe | ce GSG[March 2022](CS Data)shp](SU40 10_GreenspaceArea.shp | c . |
| Gardiakeape       Spatiakeape       spatiakeape       Patterstation       Patterstation       MSGC       Date       DB2       With Layer       WS5/00CAF-Features       VCS0CAF-Features       VX2       NX2       NX2                                                                                                    | Delimited Text                                                                            |                                                       |                                                            |     |
| Spinik&       pinipeGU       pinipeGU       MSSQL       Coule       DQ       Unint Layer       WKSVM/FS       WKS       VCS       XZ       Vctor Tik                                                                                                    | GeoPackage                                                                                |                                                       |                                                            |     |
| spinite     spinite            | · · · · ·                                                                                 |                                                       |                                                            |     |
| PadgedQL AdSQL AdSQL AdsQL AdsQL AdsQL AdSQL AdSQL AdSQL AdsQL Ads | SpatiaLite                                                                                |                                                       |                                                            |     |
| restgrafik       MSSQL       Oracle       DB2       Virtual Layer       Virtual Concent - Features       VXSS       VXZ       VXZ       VXX       VXX                                                                                                    |                                                                                           |                                                       |                                                            |     |
| MSGL Grace Grace MSGCAPF-Fetures NXS SS SX SX SX SX SX SX SX SX SX SX SX S                                                                                                    | PostgreSQL                                                                                |                                                       |                                                            |     |
| Nacional April Anno 1997 Anno 1997 Anno                                                                                                    | MSSOL                                                                                     |                                                       |                                                            |     |
| Drack DB2 DB2 United Layer W55/DGC API-fedures W55/DGC API-fedures V72 Vector The                                                                                                    | in and a                                                                                  |                                                       |                                                            |     |
| DB2<br>Viriful Layer<br>WINS WATTS<br>WCS<br>XVZ<br>Vector The                                                                                                    | Oracle                                                                                    |                                                       |                                                            |     |
| BBZ Vinual Layer Vinual Layer VINS/ VOGC API - Features VICS VICS VICS VICS VICS VICS VICS VICS                                                                                                    |                                                                                           |                                                       |                                                            |     |
| Viriana Layer<br>WAS/VMT5<br>WGS/GGC API - Features<br>WGS<br>Virz                                                                                                    |                                                                                           |                                                       |                                                            |     |
| NING KANTS<br>NING KANTS<br>NISS OCC API - features<br>NICS<br>NICS NICS                                                                                                    | D82                                                                                       |                                                       |                                                            |     |
| WINS VM/TS<br>WIS/ OGC API- Features<br>WICS<br>XXZ                                                                                                    | DB2                                                                                       |                                                       |                                                            |     |
| WES / OCC API - Fretures<br>WCS<br>//YZ<br>Nector The                                                                                                    | DB2<br>Virtual Løyer                                                                      |                                                       |                                                            |     |
| WTS / OGC AP- Feature<br>WG<br>X/Z<br>Neceo The                                                                                                    | DB2<br>Virtual Layer<br>WMS/WMTS                                                          |                                                       |                                                            |     |
| WG3<br>XVZ<br>Vector The                                                                                                    | DB2<br>Virtual Layer<br>WMS/WMTS                                                          |                                                       |                                                            |     |
| WCS<br>VYZ<br>Vecco The                                                                                                    | DB2<br>Virtual Layer<br>WMS/WMTS<br>WFS / OGC API - Features                              |                                                       |                                                            |     |
| NZ Vector Tile                                                                                                    | D82<br>Virtual Løyer<br>WMS/WMTS<br>WFS / OGC API - Features                              |                                                       |                                                            |     |
| Vector Tile                                                                                                    | DB2<br>Virtual Layer<br>WHS/VMTS<br>WFS / OGC API - Features<br>WCS                       |                                                       |                                                            |     |
| Vector The                                                                                                    | DB2<br>Virtual Layer<br>WMS/WMTS<br>WFS / OGC API - Features<br>WCS<br>XVZ                |                                                       |                                                            |     |
|                                                                                                    | DB2<br>Vintual Layer<br>WMS/WMTS<br>WFS / OGC API - Features<br>WCS<br>XVZ                |                                                       |                                                            |     |
|                                                                                                    | DB2<br>Virtual Layer<br>WAS-WMT5<br>WF5 / OGC API - Features<br>WF5<br>XYZ<br>Vector Tate |                                                       |                                                            |     |

## OS MASTERMAP GREENSPACE LAYER – GETTING STARTED GUIDE April 2022

In the Data Source Manager window, click 'Add' and then 'Close'. Your data should now appear in the map frame and in the Layers panel. The loaded data will be un-styled and will appear like the image below.

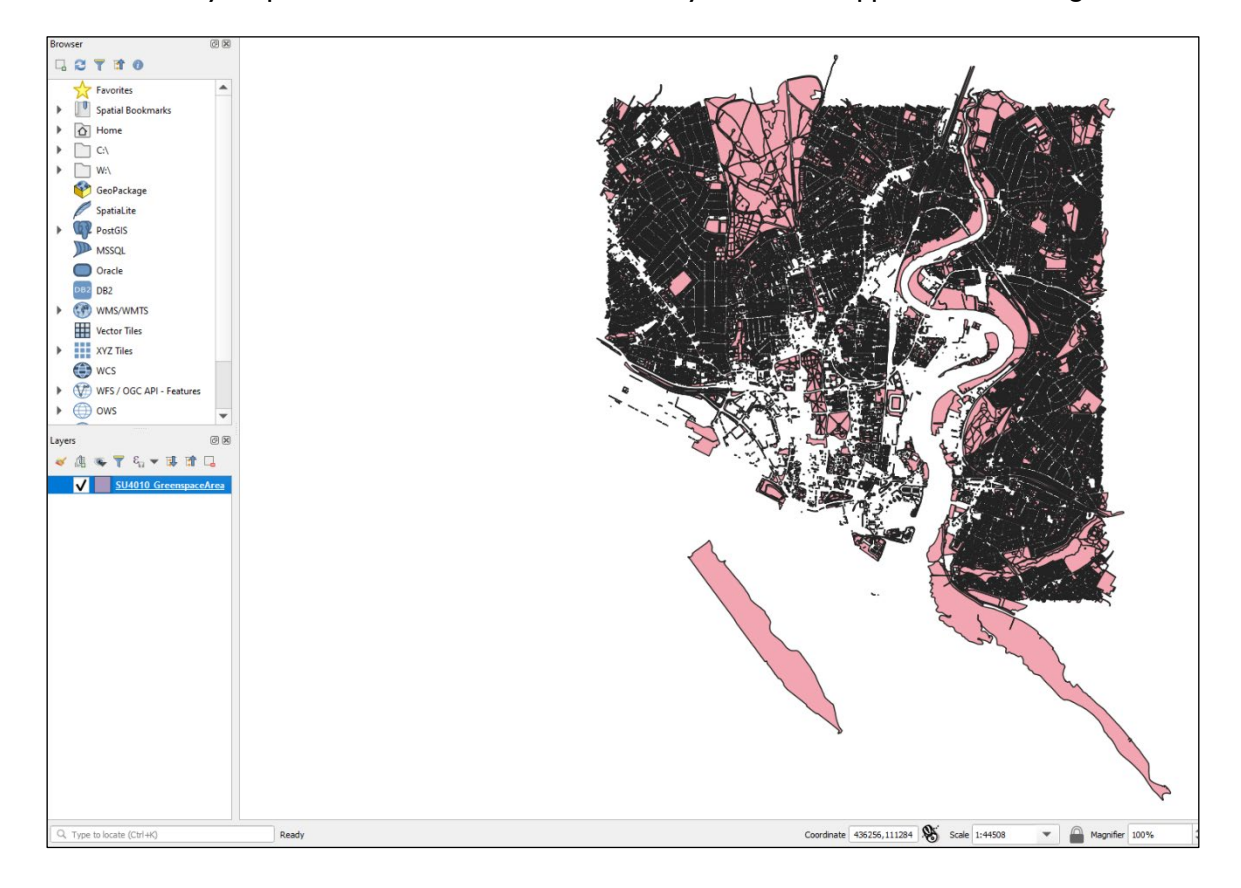

The data will be loaded by tile reference, as shown in the Layers panel. As features are not cut at the tile edges, there will be some duplicate polygons when loading more than one adjacent tile, which will overlay one another. For small volumes of data, this can be managed in QGIS. However, for larger data volumes, it will be more manageable to merge the data into a single file prior to loading.

When working with shapefiles, it is highly recommended that a spatial index be applied to the data, particularly if loading a large or national set of data. This will significantly improve performance when rendering the data.

Right-click the desired layer in the Layers Panel on the left-hand side of the screen and navigate to 'Properties'.

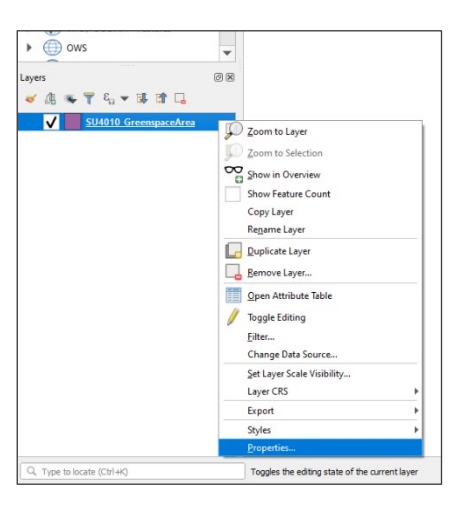

In the Properties window, navigate to the Source tab and click 'Create Spatial Index'. Once complete a confirmation window will appear. Click 'Ok', then click 'Ok' in the Properties window. If working with large shapefiles, you should notice a distinct improvement in performance in rendering and panning the data.

| Q Layer Properties — SU4010_Gr | eenspaceArea — Source X                                                                                                    |
|--------------------------------|----------------------------------------------------------------------------------------------------|
| Q.                             | ▼ Settings                                                                                                    |
| 1 Information                  | Layer name SU4010_GreenspaceArea displayed as SU4010_GreenspaceArea                                                                                                    |
| Source                         | Data source encoding windows-1252 💌                                                                                                    |
| 😽 Symbology                    | Assigned Coordinate Reference System (CRS)                                                                                                    |
| abc Labels                     | EPSG: 27700 - OSGB 1936 / British National Grid 💌 👻                                                                                                    |
| abc Masks                      | Changing this option does not modify the original data source or perform any reprojection of features. Rather, it can be used to override the layer's CRS within this project if it<br>could not be detected or has been incorrectly detected.<br>The Processing "ReprojectLayer' tool should be used to reproject features and permanently change a data source's CRS. |
| SD View                        | ▼ Geometry                                                                                                    |
| Diagrams                       | Create Spatial Index Update Extents                                                                                                    |
| Fields                         | ▼ Provider Feature Filter                                                                                                    |
| Attributes Form                |                                                                                                    |
| Joins                          |                                                                                                    |
| Auxiliary Storage              |                                                                                                    |
| Actions                        |                                                                                                    |
| 🧭 Display                      |                                                                                                    |
| Kendering                      |                                                                                                    |
| Temporal                       |                                                                                                    |
| Variables                      |                                                                                                    |
| Metadata                       |                                                                                                    |
| Dependencies                   |                                                                                                    |
| Egend                          | QueryBulder                                                                                                    |
| QGIS Server                    | Style V OK Cancel Apply Heb                                                                                                    |

### 2.2 Merging the ESRI Shapefile supply

You may need to load more than one 25km<sup>2</sup> grid square of data to cover your required area. For ease, shapefiles are prefixed with their National Grid 5km grid square reference, as shown below. It is recommended that you copy the data to be merged to a new 'merged data' folder before carrying out the following steps:

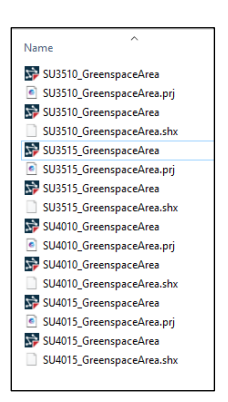

In the top ribbon of your QGIS window, navigate to Vector > Data Management Tools > Merge Vector Layer.

| Q *Untitle | d Proj        | ect — Q  | SIS   |          |         |       |                        |                                        |     |      |     |                       |                |                    |       |   |    |    |
|------------|---------------|----------|-------|----------|---------|-------|------------------------|----------------------------------------|-----|------|-----|-----------------------|----------------|--------------------|-------|---|----|----|
| Project    | Edit          | View     | Layer | Settings | Plugins | Vecto | r <u>R</u> aster       | <u>D</u> atabase                       | Web | Mest | n F | rocessing             | B              | elp                |       |   |    |    |
|            |               |          | *     | 0 🍫      |         |       | Multi Ring             | y Buffer<br>25 Reader<br>25 ring Tools |     |      | 0   | 8                     |                | • 6                | •     | • | px | 0, |
| Browser    | <b>T</b> B    | 0 1      |       | 0 8      |         |       | Ggometry<br>Analysis T | Tools                                  |     |      | -   |                       |                |                    |       |   |    |    |
| ☆          | Favor         | ites     |       |          |         |       | <u>R</u> esearch       | Tools<br>agement Too                   | ıls | •    | 嶚   | Create S              | patial         | Index              |       |   |    |    |
| ►<br>►     | Spatia<br>Hom | il Bookm | arks  |          |         |       |                        |                                        |     |      | 楽   | Join Attr<br>Merge V  | ibute<br>ector | s by Loo<br>Lavers | ation |   |    |    |
|            | C:\<br>W:\    |          |       |          |         |       |                        |                                        |     |      | *   | Reprojec<br>Split Vec | t Lay          | er                 |       |   |    | 1  |
| - V        | GeoP          | ackage   |       |          |         |       |                        |                                        |     |      |     |                       |                |                    |       |   |    | _  |

In the Merge Vector Layers window, click the '...' button next to Input Layers to select the tiles to be merged.

| Parameters Lon             | •                | Merge vector lavers                                                                                                    |            |
|----------------------------|------------------|----------------------------------------------------------------------------------------------------|------------|
| Input lavers               |                  | This algorithm combines multiple vector layers of the same geometry type into a single one.                                                                                                    |            |
| 4 inputs selected          |                  | If attributes tables are different, the attribute table of the resulting layer will contain the attributes from all input layers. New attributes                                                                                                   | s will be  |
| Destination CRS [optional] |                  | addee: for the original area in an a society.<br>If any input layers contain Z or M values, then the output layer will also contain these values. Similarly, if any of the input layers are mu<br>the output layer will also be a mithinger layer. | ulti-part, |
|                            | - 🌚              | Optionally, the destination coordinate reference system (CRS) for the merged layer can be set. If it is not set, the CRS will be taken fro<br>first input dawn. All layers will all be reprojected to match this CRS.                              | om the     |
| Merged                     |                  | marchigas aryon conservation and coprogramme and and and and and an                                                                                                    |            |
| /shp/osmm_greepspace_shp   |                  |                                                                                                    |            |
| Open output file after n   | unning algorithm |                                                                                                    |            |
| Open output file after n   | merge-gokg 🤮 💌   |                                                                                                    |            |
| Open output file after r   | merge.gpkg 🚳 💌   | 0%                                                                                                    | Cancel     |
| Open output file after n   | nerge.gptg 🔄 💌   | 0%                                                                                                    | Car        |

Click 'Add Files(s)'. Navigate to the folder in which your shapefiles are saved. Select which files need to be loaded and then click 'Open'.

| Darametere Lon                                                                          |                  | Marao vector lavers                                                                                                    |  |  |  |  |  |
|-----------------------------------------------------------------------------------------|------------------|----------------------------------------------------------------------------------------------------|--|--|--|--|--|
| a log                                                                                   |                  | The along the combinate on little vector layers of the same normatry type into a single one                                                                                                    |  |  |  |  |  |
| Input layers                                                                            |                  | If attributes tables are different, the attribute table of the resulting layer will contain the attributes from all input layers. New attributes will be<br>added for the original layer name and source.                |  |  |  |  |  |
| ta/shp/SU3510_GreenspaceArea.shp<br>ta/shp/SU3515_GreenspaceArea.shp                    | Select All       | If any input layers contain Z or M values, then the output layer will also contain these values. Similarly, if any of the input layers are multi-part, the output layer will also be a multi-part layer.                 |  |  |  |  |  |
| ta/shp/SU3010_GreenspaceArea.shp<br>ta/shp/SU4010_GreenspaceArea.shp<br>Clear Selection |                  | Optionally, the destination coordinate reference system (CRS) for the merged layer can be set. If it is not set, the CRS will be taken from the first input layer. All layers will all be reprojected to match this CRS. |  |  |  |  |  |
| tay snpy some is_oreenspaceArea.snp                                                     | Toggle Selection |                                                                                                    |  |  |  |  |  |
|                                                                                         | Add File(s)      |                                                                                                    |  |  |  |  |  |
|                                                                                         | Add Directory    |                                                                                                    |  |  |  |  |  |
|                                                                                         | ОК               |                                                                                                    |  |  |  |  |  |
|                                                                                         |                  |                                                                                                    |  |  |  |  |  |
|                                                                                         |                  |                                                                                                    |  |  |  |  |  |
|                                                                                         |                  | 0% Cancel                                                                                                    |  |  |  |  |  |

Click the blue return arrow to return to the main window. Click the '...' button next to Merged and click 'Save to File'. Navigate to the folder where you want to store your merged data and name it appropriately, then click 'Save'.

Note: This window includes the option to set a Destination CRS. Whilst you can select British National Grid (the standard for all OS Data), the tool will automatically detect the CRS from the data. This is more relevant when processing multiple datasets of varying CRS.

In the Merge Vector Layers window, click 'Run'. Once the process is complete, click 'Close'. Your merged data should now appear in the map frame and in the Layers panel. The loaded data will be un-styled and will appear like the image below.

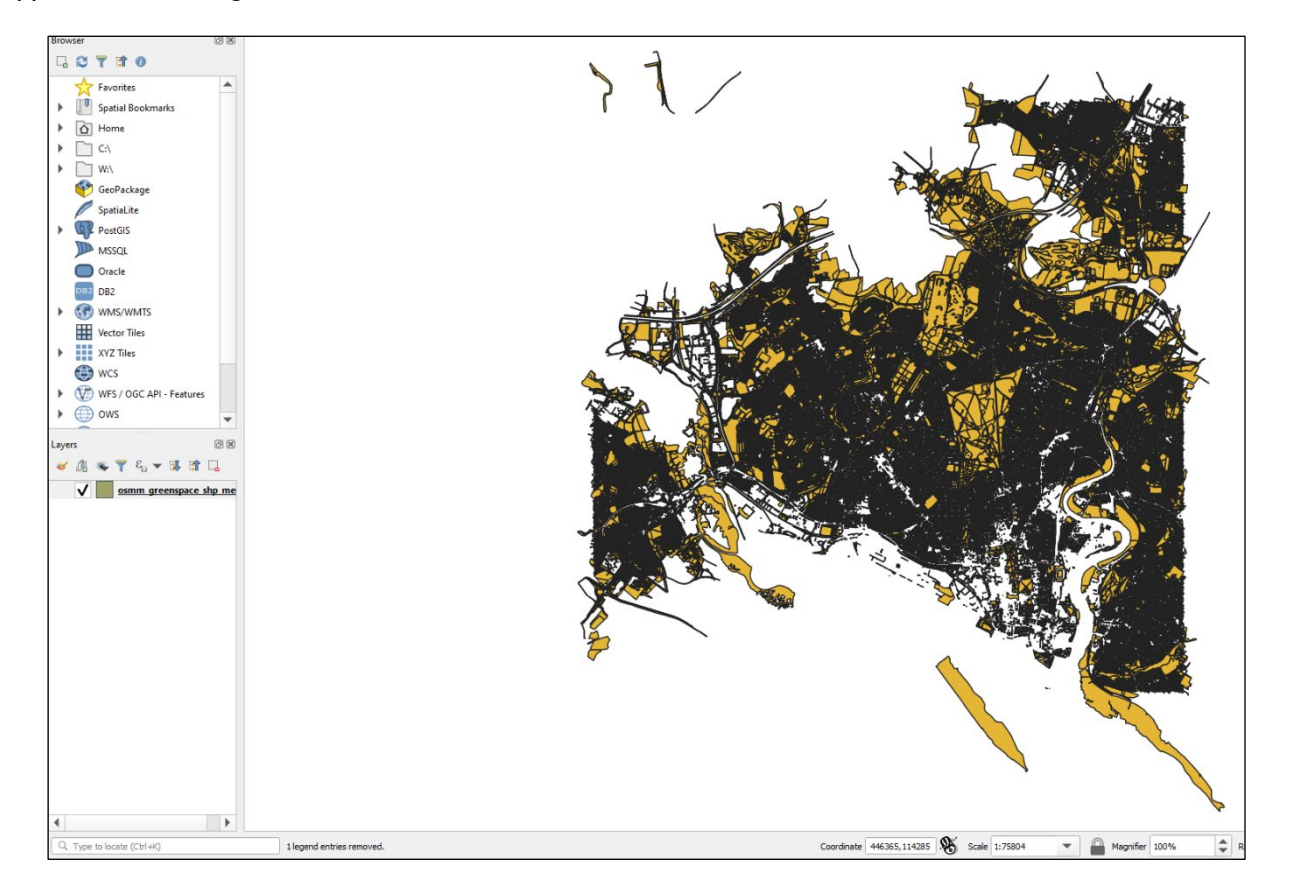

### 2.3 Removing duplicate features from merged data

As previously stated, OS MasterMap Greenspace Layer data is supplied as 'hairy tiles'; where features which cross a 25km<sup>2</sup> tile edge are supplied in all tiles in which the feature appears. In many cases, you may wish to use the Greenspace data as merged tiles. In this case, duplicate features will overlay each other perfectly.

However, there may be instances where duplicate features need to be removed, such as when carrying out some form of analysis on the features (for example, when calculating area or conducting a feature count). In this case, the duplicate features will need to be removed.

There are several ways within QGIS to achieve this. There are also several plugins for QGIS which can be installed to carry out this function, in particular, one called 'MMQGIS'. However, methods using these options are not described here.

The 'Dissolve' function in QGIS which is part of standard functionality will effectively carry out this procedure. In the example described below, we are going to removed duplicates from the merged data created in the previous section.

In the top ribbon of your QGIS window, navigate to Vector > Geoprocessing Tools > Dissolve.

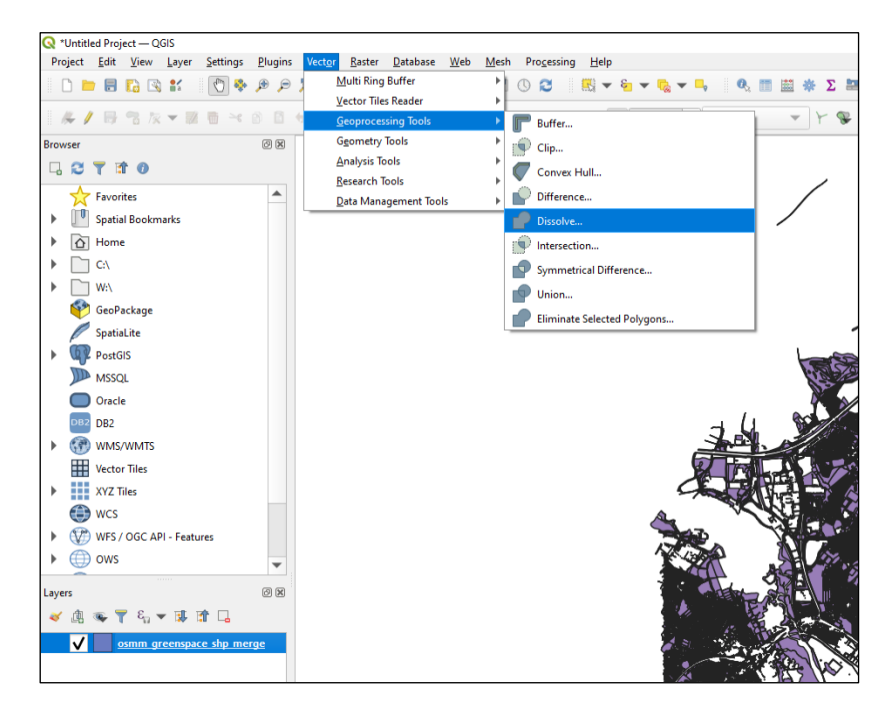

In the Dissolve window, under Input Layer, select the data you wish to remove duplicates from. In this case, the merged data is already selected as it is the only vector layer in the workspace.

Click the '...' button next to Dissolve field(s). In the new dialog, select 'toid' as the dissolve field. This is the field that will be used to search for and dissolve duplicate features.

Click the blue return arrow to return to the main window. Click the '…' button next to Dissolved and click 'Save to File'. Navigate to the folder where you want to store your dissolved data and name it appropriately, then click 'Save'.

| Parameters       Log       Dissolve         Docoke field(s)       The algorithm takes a vector layer and combines their features into new features. One or more attributes can be goedfield to disolve (neature) algorithm takes a vector layer and combines their features into new features. One or more attributes can be disolved in a single one.         fid       Select All         version       Clear Selection         priform       Toggle Selection         path       OK |
|----------------------------------------------------------------------------------------------------|
|                                                                                                    |

In the Dissolve window, click 'Run'. Once the process is complete, click 'Close'. Your dissolved data should now appear in the map frame and in the Layers panel. The loaded data will be un-styled and will appear like the image below.

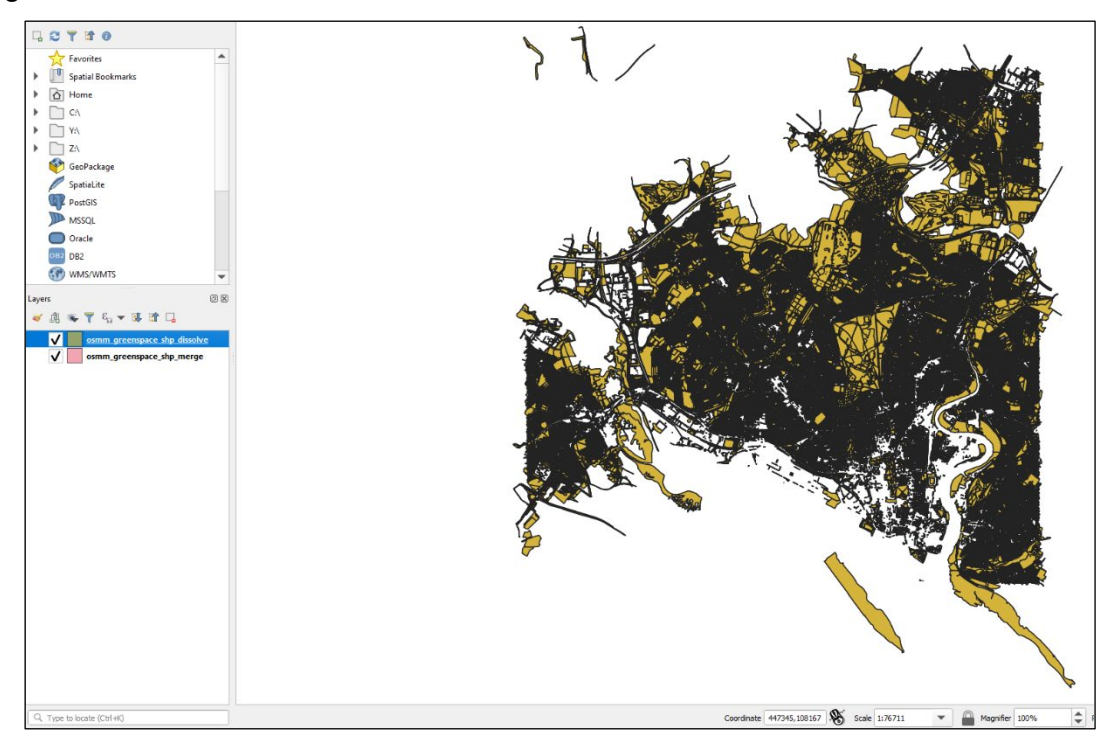

As with the original merged data, it is highly recommended that the de-duplicated file be given a spatial index using the method previously described to improve rendering performance.

In comparison with the data which contains duplicates, the 'dissolved' data should contain fewer features. This can be confirmed by either running a COUNT query in an expression window or by simply opening the attribute table of the data and comparing the number of features.

For both the original and dissolved layers, right-click the desired layer in the Layers Panel on the left-hand side of the screen and navigate to Open Attribute Table.

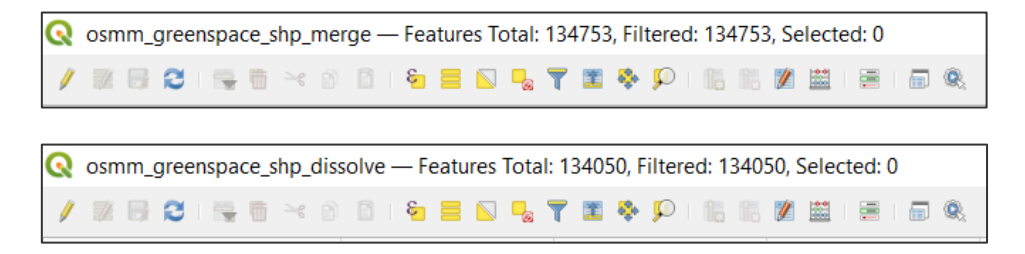

At the top of each attribute table will be a total count of features. The original merged dataset (top) contains 134 753 features, whilst the dissolved dataset (bottom) contains 134 050; confirming that duplicate features have been removed.

### 2.4 Loading and displaying the GML supply

| 🔇 *Untitle | ed Project — QG             | ilS   |               |               |                 |                |                  |        |      |                                  |                 |
|------------|-----------------------------|-------|---------------|---------------|-----------------|----------------|------------------|--------|------|----------------------------------|-----------------|
| Project    | <u>E</u> dit <u>V</u> iew   | Layer | Settings      | Plugins       | Vect <u>o</u> r | <u>R</u> aster | <u>D</u> atabase | Web    | Mesh | Processing Help                  |                 |
|            | ) 🗟 🔂 🗟                     | 4     | Data Sourc    | e Manager     |                 |                | Ctrl+L           |        | h 🕛  | 🕓 😂 🛛 🔣 🖛 🐐 🖛 💊 🕶                | - 0, 🗉 🖴 🗧      |
| 11/2 //    |                             |       | Create Laye   | er            |                 |                |                  | •      |      |                                  |                 |
| -          |                             |       | Add Layer     |               |                 |                |                  | Þ      | V.   | Add Vector Layer                 | Ctrl+Shift+V    |
| Browser    |                             |       | Embed Lay     | ers and Gro   | ups             |                |                  |        |      | Add Raster Layer                 | Ctrl+Shift+R    |
| 4 2        | T T O                       |       | Add from L    | ayer Defini   | tion rile       |                |                  |        | ¥    | Add Mesh Layer                   |                 |
| i 🛧        | Favorites                   |       | Copy Style    |               |                 |                |                  |        | 2    | Add Delimited Text Layer         | Ctrl+Shift+T    |
| <u>۱</u>   | Spatial Bookma              |       | Paste Style   |               |                 |                |                  |        | æ    | Add PostGIS Lavers               | Ctrl+Shift+D    |
|            | Home                        |       | Copy Layer    |               |                 |                |                  |        |      | Add Sectial its Laws             | Circla Shifty I |
| • m        | C:\                         |       | Paste Layer   | /Group        |                 |                |                  |        | Po   | Add Spatialite Layer             | Cur+Suint+E     |
| • Ē        | W:\                         |       | Open Attrik   | oute Table    |                 |                | F6               |        | 16   | Add MSSQL Spatial Layer          |                 |
| - <u>-</u> | GeoPackage                  | 1     | Toggale Edit  | ing           |                 |                |                  |        | DB2  | Add DB2 Spatial Layer            | Ctrl+Shift+2    |
| l l        | SpatiaLite                  | 4     | loggie cuit   | ing           |                 |                |                  |        | ٩,   | Add Oracle Spatial Layer         | Ctrl+Shift+O    |
| • @        | PostGIS                     | 2     | Save Layer    | Edits         |                 |                |                  |        | V    | Add/Edit Virtual Layer           |                 |
|            | MSSOL                       | 1     | Current Edi   | ts            |                 |                |                  |        | 3    | Add WMS/WMTS Layer               | Ctrl+Shift+W    |
| 6          | Oracle                      |       | Save As       |               |                 |                |                  |        |      | Add XYZ Layer                    |                 |
| 082        | DP2                         | _     | Save As Lay   | rer Definitio | on File         |                |                  |        |      | Add ArcGIS Man Service Laver     |                 |
|            | NO.                         | 4     | Remove La     | yer/Group     |                 |                | Ctrl+D           |        | 90   | Add Vester Tiles Lever           |                 |
| · •        | WIVIS/ WIVI IS              |       | Duplicate L   | ayer(s)       |                 |                |                  |        |      | Add vector mes cayer             |                 |
|            | Vector files                |       | Set Scale Vi  | sibility of L | ayer(s)         |                |                  |        |      | Add WCS Layer                    |                 |
|            | XYZ Tiles                   |       | Set CRS of    | Layer(s)      |                 |                | Ctrl+Sł          | nift+C | V3   | Add WFS Layer                    |                 |
| $\odot$    | WCS                         |       | Set Project   | CRS from L    | ayer            |                |                  |        | 88   | Add ArcGIS Feature Service Layer |                 |
| • W        | WFS / OGC AP                |       | Layer Prop    | erties        |                 |                |                  |        | 田    | Add Vector Tile Layer            |                 |
| ▶ ⊕        | OWS                         |       | Filter        |               |                 |                | Ctrl+F           |        | -    |                                  |                 |
| Lavers     |                             | abc   | Labeling      |               |                 |                |                  |        |      |                                  |                 |
| Layers     |                             | 00    | Show in Ov    | rerview       |                 |                |                  |        |      |                                  |                 |
| 🐟 08       | <b>∞ τ</b> δ <sub>0</sub> ▼ | 8     | Show All in   | Overview      |                 |                |                  |        |      |                                  |                 |
|            |                             | 00    | Hide All fro  | m Ovenrie     |                 |                |                  |        |      |                                  |                 |
| 1          |                             | 8     | Tilde All IId | an overvier   |                 |                |                  |        | 1    |                                  |                 |

Start QGIS and open a new or existing project. In the top ribbon, navigate to Layer > Add Layer > Add Vector Layer.

In the Data Source Manager window, click the '…' button and navigate to the folder in which your GML file(s) are saved. Select which files need to be loaded and then click 'Open'.

| Q Data Source Manager   Vector |                   |                               |                                     |                   |       |     | ×        |
|--------------------------------|-------------------|-------------------------------|-------------------------------------|-------------------|-------|-----|----------|
| Erowser                        | Source Type       |                               |                                     |                   |       |     |          |
| Vector                         | ) Fir ()          | Directory 🔘 Dejabase 🔘        | Protocol: HTTP(S), cloud, etc.      |                   |       |     |          |
| Raster                         | Encoding          |                               |                                     | Automatic         |       |     | *        |
| Mesh                           | Source            |                               |                                     |                   |       |     |          |
| Delimited Text                 | Vector Dataset(s) | 1 - Projects Products_OSMM Gr | eenspace GSG_March 2022\OS Data\gml | 5U4010\5U4010.gml |       |     | <b>a</b> |
| GeoPackage                     |                   |                               |                                     |                   |       |     |          |
| 🖉 Spatial.ite                  |                   |                               |                                     |                   |       |     |          |
| PostgreSQL                     |                   |                               |                                     |                   |       |     |          |
| MSSQL                          |                   |                               |                                     |                   |       |     |          |
| Cracle                         |                   |                               |                                     |                   |       |     |          |
| DB2 рв2                        |                   |                               |                                     |                   |       |     |          |
| Virtual Løyer                  |                   |                               |                                     |                   |       |     |          |
| C wms/wmts                     |                   |                               |                                     |                   |       |     |          |
| WFS / OGC API - Features       |                   |                               |                                     |                   |       |     |          |
| ter wcs                        |                   |                               |                                     |                   |       |     |          |
| xvz                            |                   |                               |                                     |                   |       |     |          |
| Vector Tile                    |                   |                               |                                     |                   |       |     |          |
| ArcGIS Map Service             | -                 |                               |                                     |                   | Close | êdd | Нер      |

In the Data Source Manager window, click 'Add' and then 'Close'. Your data should now appear in the map frame and in the Layers panel. The loaded data will be un-styled and will appear like the image below.

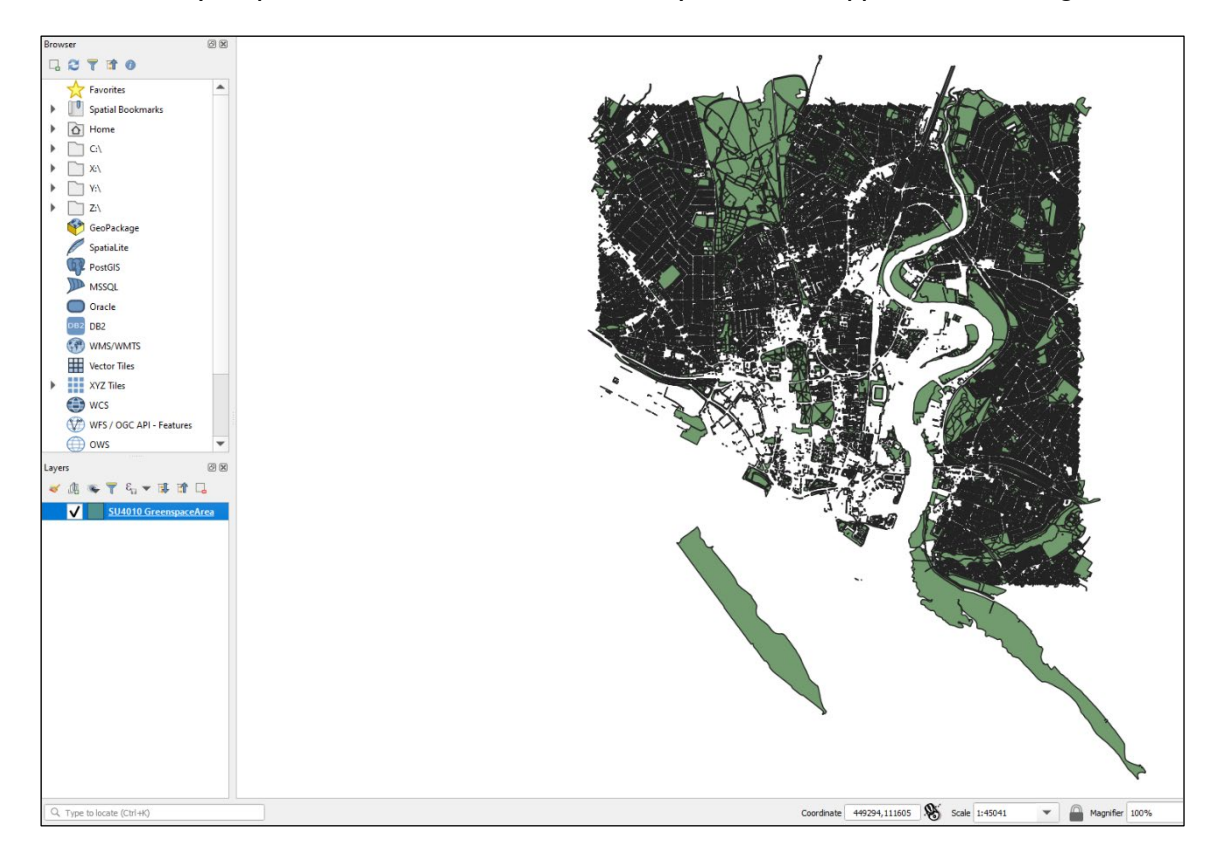

The data can now be styled using a predefined style file (.QML file) as described previously or using the tools within QGIS. Please note that style files created for shapefile supplies of the data will not work with GML supplies without modifications. It is highly recommended that style files created specifically for the GML supply be used.

It should be noted that rendering performance of the data within QGIS will be much poorer than in the case of the shapefile format, as GML data cannot be spatially indexed. It should also be noted that multiple 25km<sup>2</sup> tiles of OS MasterMap Greenspace Layer GML data cannot be +merged easily, as with the shapefile option. Consequently, rendering performance will also be much slower.

In addition, it is not easy to de-duplicate features along tile edges using common spatial geoprocessing tools within QGIS. As a result, the GML data itself will have to be queried using code scripts to highlight and remove duplicate features within a text editor. Another approach would be to convert the GML data to shapefiles.

To do this in QGIS, right-click the desired layer in the Layers Panel on the left-hand side of the screen and navigate to Export > Save Features As.

| Sli4010 Green | Zoom to Layer<br>Zoom to Selection<br>Show in Overview<br>Show Festure Count<br>Copy Layer<br>Regame Layer<br>Duplicate Layer.<br>Bernove Layer<br>Den Attribute Table<br>Eiter<br>Set Layer Scale Visibity<br>Layer Scale Visibity |   |                                                            |
|---------------|----------------------------------------------------------------------------------------------------|---|------------------------------------------------------------|
|               | Export                                                                                                    | • | Save Features As                                           |
|               | Styles<br><u>P</u> roperties                                                                                                    | + | Save Selected Features As<br>Save as Layer Definition File |

In the next window, select the format to be ESRI shapefile. Click the '...' button next to File Name and navigate to the folder where you want to store your exported data and name it appropriately, then click 'Save'.

| ESRI Shapefile                                   |                                                                                                    | •                                                                                                    |  |  |  |  |
|--------------------------------------------------|----------------------------------------------------------------------------------------------------|----------------------------------------------------------------------------------------------------|--|--|--|--|
|                                                  |                                                                                                    |                                                                                                    |  |  |  |  |
|                                                  |                                                                                                    |                                                                                                    |  |  |  |  |
| EPSG:27700 - OSGB 1936 / British National Grid 💌 |                                                                                                    |                                                                                                    |  |  |  |  |
|                                                  | UTF-8                                                                                                    |                                                                                                    |  |  |  |  |
| only selected features                           |                                                                                                    |                                                                                                    |  |  |  |  |
|                                                  |                                                                                                    |                                                                                                    |  |  |  |  |
| neids to export and their ex                     | cport options                                                                                                    |                                                                                                    |  |  |  |  |
| try                                              |                                                                                                    |                                                                                                    |  |  |  |  |
|                                                  |                                                                                                    |                                                                                                    |  |  |  |  |
| y type                                           | Automatic 💌                                                                                                    |                                                                                                    |  |  |  |  |
|                                                  |                                                                                                    |                                                                                                    |  |  |  |  |
| ce muiu-type                                     |                                                                                                    |                                                                                                    |  |  |  |  |
| lude z-dimension                                 |                                                                                                    |                                                                                                    |  |  |  |  |
|                                                  |                                                                                                    |                                                                                                    |  |  |  |  |
| ktent (current: none)                            |                                                                                                    |                                                                                                    |  |  |  |  |
| Options                                          |                                                                                                    |                                                                                                    |  |  |  |  |
|                                                  |                                                                                                    |                                                                                                    |  |  |  |  |
|                                                  |                                                                                                    |                                                                                                    |  |  |  |  |
| NO                                               | •                                                                                                    |                                                                                                    |  |  |  |  |
|                                                  | EPSG:27700 - OSGB 1936 / Bri<br>only selected features<br>fields to export and their ex-<br>try<br>y type<br>ree multi-type<br>tude z-dimension<br>stent (current: none) | EPSG:27700 - OSGB 1936 / British National Grid  EPSG:27700 - OSGB 1936 / British National Grid  UTF-8  UTF-8  Infelds to export and their export options  try  try  try  try  try  try  try  tr |  |  |  |  |

Click 'OK'. A shapefile will now have been produced from the exported GML file. The shapefile can then be used in the merging and dissolving processes as described previously.

### 2.5 Styling the ESRI Shapefile and GML supply

Predefined stylesheets for OS MasterMap Greenspace Layer are available to download from the Ordnance Survey GitHub page below:

https://github.com/OrdnanceSurvey/OS-MasterMap-Greenspace-stylesheets

Note: click the 'Code' drop-down button and then click 'Download ZIP'.

To style your OS MasterMap Greenspace Layer data, first download the zip file from the above GitHub repository, then extract and save the extracted files to your preferred location. When styling ESRI shapefiles in QGIS, you will need to navigate to ESRI Shapefile Stylesheets > QGIS stylesheets (QML). When styling GML in QGIS, you will need to navigate to GML Stylesheets > QGIS stylesheets (QML).

Inside the respective subfolders for each stylesheet type, is a 'Quick Start Guide' that can be followed to style your OS MasterMap Greenspace Layer data.

OS MASTERMAP GREENSPACE LAYER – GETTING STARTED GUIDE April 2022

## 3. ArcGIS ArcMap

### 3.1 Loading and displaying Shapefile supply

There are two possible ways of loading and displaying the shapefile data in ESRI ArcGIS. The shapefile data can be loaded straight into ArcGIS. However, if more than one 25km<sup>2</sup> tile is being loaded, the rendering performance can become an issue. The recommended way of loading the data is to use a file geodatabase to house the data. This is the method which will be described in this guide.

Open ArcCatalog. Choose a folder where the file geodatabase is to be created.

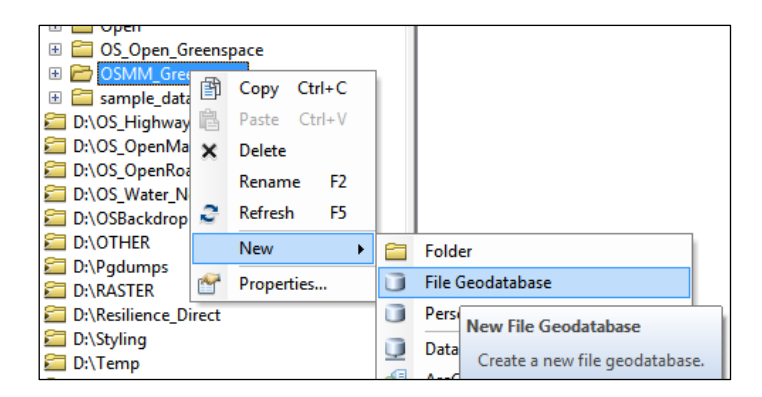

Right-click on the folder and in the context menu select 'New' and then 'File Geodatabase'. Give the new file geodatabase a suitable name for ease of reference by highlighting the geodatabase and typing a new name.

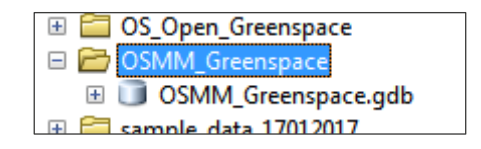

Once created, right-click on the file geodatabase, and select 'Import' and then 'Feature Class (multiple)'.

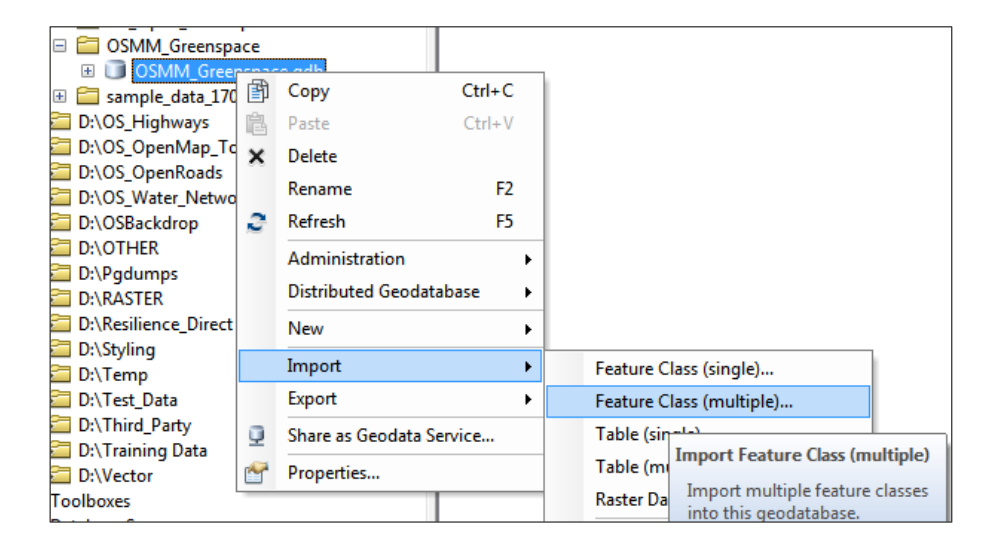

In the next window, browse to the location containing the data you want to import. Because the individual shapefiles begin with the 5km prefix, it is possible to import more than one OS MasterMap Greenspace Layer tile into the geodatabase as per user requirements.

| 🛐 Feature Class to Geodatabase (multiple)                                    | ) 🗆 🗙       |
|------------------------------------------------------------------------------|-------------|
| ◆ Input Features                                                             | ^           |
|                                                                              |             |
|                                                                              |             |
|                                                                              | ×           |
|                                                                              |             |
|                                                                              |             |
|                                                                              |             |
|                                                                              |             |
| Output Geodatabase<br>D:\Greenspace Data\OSMM Greenspace\OSMM Greenspace.adb |             |
|                                                                              |             |
|                                                                              |             |
|                                                                              | Ŧ           |
| OK Cancel Environments Sh                                                    | now Help >> |

Click on the button to the right of the blank window under 'input features' and navigate to the folder that contains the OS MasterMap Greenspace Layer shapefile data.

| Input Features         |                                     |   |   |   |                |       |               | x |
|------------------------|-------------------------------------|---|---|---|----------------|-------|---------------|---|
| Look in: 🛅 d           | lata                                | • | 仓 | • | <mark>:</mark> | 1   🖴 | 🗊 🗳           | 9 |
| TR15NE_Gre             | enspaceArea.shp<br>eenspaceArea.shp |   |   |   |                |       |               |   |
| Name:<br>Show of type: | All filters listed                  |   |   |   | •              |       | Add<br>Cancel |   |

Select all the shapefiles that are required and click 'Add'.

| 3 Feature Class to Geodatabase (multiple)                                                                                                    | - C X        |
|----------------------------------------------------------------------------------------------------|--------------|
| Input Features                                                                                                    | *            |
|                                                                                                    |              |
| D:\Greenspace_Data\sample_data_17012017\OSMM Greenspace (ESRI Shape File) TR\data\<br>D:\Greenspace_Data\sample_data_17012017\OSMM Greenspace (ESRI Shape File) TR\data\ | IR ►<br>IR × |
| Output Geodatabase<br>D:\Greenspace_Data\OSMM_Greenspace\OSMM_Greenspace.gdb                                                                                             | -            |
| OK Cancel Environments                                                                                                    | Show Help >> |

The shapefiles selected will now appear as a list in the import feature class window. The output file geodatabase should default to the one which has been previously selected. Click 'OK'. The window will close and now ArcCatalog will import the feature classes into the file geodatabase. A dialog box will appear when the process is complete.

If the file geodatabase is now highlighted, a list of the imported feature classes should be visible. In this example, two shapefiles have been imported.

| ree 🛛 🖓 🗙                                                                                                    | Contents Preview Description |                                |
|----------------------------------------------------------------------------------------------------|------------------------------|--------------------------------|
| older Connections                                                                                                    | Name                         | Туре                           |
| C:\Users\ICoskun\Documents\Ilhan\Training                                                                                                    | ITR15NE_GreenspaceArea       | File Geodatabase Feature Class |
| D:\Addressing                                                                                                    | ITR15NW_GreenspaceArea       | File Geodatabase Feature Class |
| D:\Customer_Data                                                                                                    |                              |                                |
| D:\Event Data                                                                                                    |                              |                                |
| D:\Greenspace_Data                                                                                                    |                              |                                |
| Enhanced                                                                                                    |                              |                                |
| Contension Contension Contensi Contension Contension Contension Contension Contension Co |                              |                                |
| OSMM_Greenspace                                                                                                    |                              |                                |
| OSMM_Greenspace.gdb                                                                                                    |                              |                                |
| 🔚 sample data 1/012017                                                                                                    |                              |                                |

A useful point to note is that loading the shapefiles into a file geodatabase will automatically add spatial indexes to the data in the import process. There is therefore no need to manually add one once the data has been loaded, which would be the case if shapefiles had been loaded into ArcGIS without using the file geodatabase option. As has been previously mentioned, the addition of a spatial index greatly improves rendering performance.

Start ArcMap. Click on the 'Import Data' button in the top toolbar.

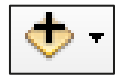

In the window that appears, navigate to the location of the file geodatabase just created. Select the feature classes that are required and click 'Add'.

| Add Data      | X                                            |
|---------------|----------------------------------------------|
| Look in: 🛅 (  | DSMM_Greenspace.gdb 🔹 🛧 🏠 🎲 🗮 🔻 🖄 🗊 😜        |
| TR15NE_Gre    | eenspaceArea                                 |
|               |                                              |
|               |                                              |
|               |                                              |
|               |                                              |
|               |                                              |
| Name:         | TR15NE_GreenspaceArea; TR15NW_GreenspaceArea |
| Show of type: | Datasets, Layers and Results   Cancel        |
|               |                                              |

The data will load into ArcMap. Although ArcMap does put the shapefiles into a more logical sequence, the user can move the layers as they wish. The data will, of course, load in as un-styled data. ArcMap will assign a random style to the data.

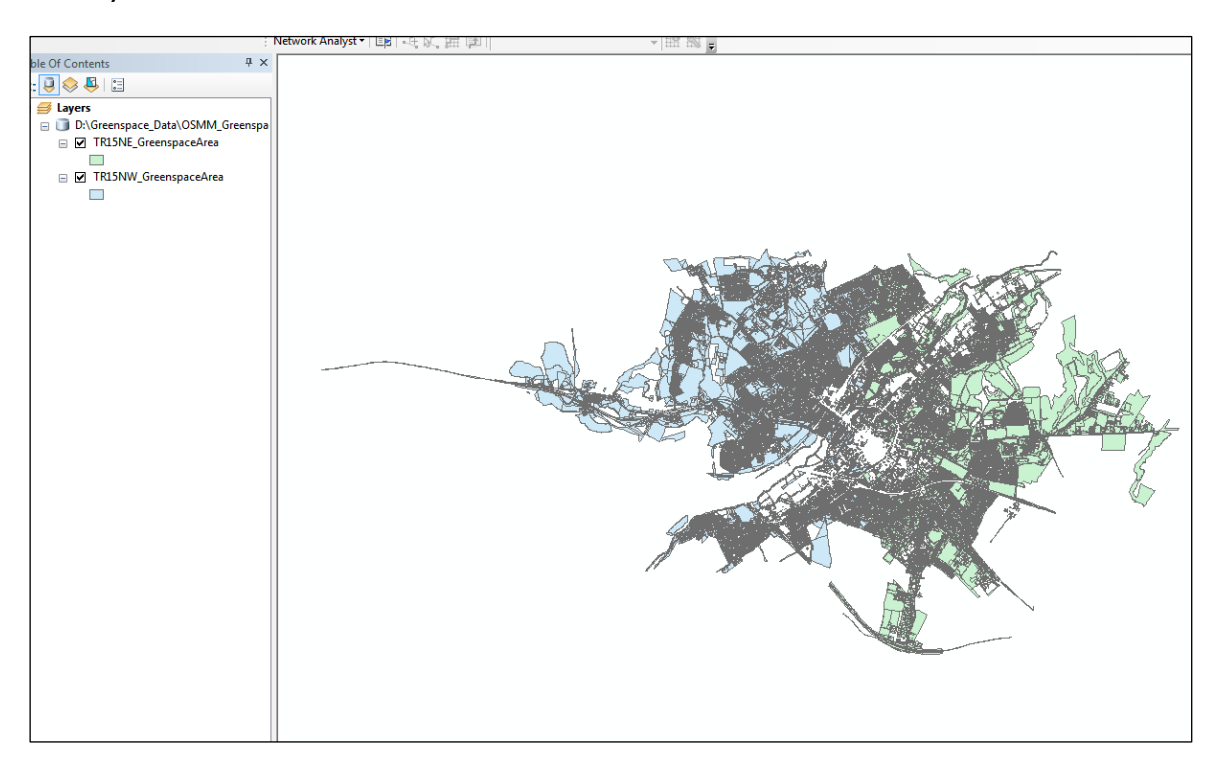

### 3.2 Loading multiple Shapefiles for larger areas of interest

If loading a larger area of interest, it is recommended that the user merge the shapefiles together before loading into the file geodatabase. This procedure is described later in this guide. Doing this will also mean that the supplied layer files for styling will only need to be applied once to the data and all the styles will work properly.

If, however, the user simply wants to load multiple areas using the file geodatabase option, there is no mandatory requirement to merge shapefiles together.

To add another 25km<sup>2</sup> tile of data in ArcMap, that was previously loaded into the file geodatabase created earlier, simply click 'Add Data' and repeat the procedure described above for loading the individual layers for the subsequent tile(s). The user may wish to group the layers for each 100km tile loaded, for example, all the tiles in 100km grid square 'TR', in the table of contents window to avoid confusion.

To do this, select all the layers within the 100km tile added, right-click, and then select 'Group'. The additional layers can be styled as before, using a predefined layer file, or manually as required.

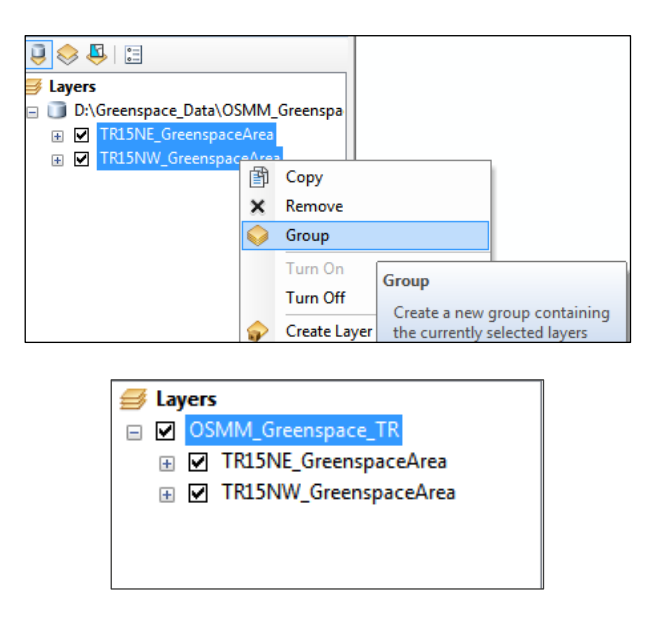

The example above shows that all the layers for TR have been loaded into ArcMap from within the file geodatabase. Another advantage of the file geodatabase option in ArcGIS is that, if you want to add another tile of data later, you can simply import the shapefiles into the same file geodatabase using ArcCatalog and then display them in ArcMap.

### 3.3 Merging Shapefiles and removing duplicate features from the data

As has already been stated, OS MasterMap Greenspace Layer is supplied as 'hairy tiles' with features which cross a tile edge being supplied in both tiles in which the feature appears. These duplicate features will occur if more than one 25km<sup>2</sup> tile is loaded into a file geodatabase. In many instances, the user will not need to remove duplicate features along the tile edges as the features will display perfectly clearly with one duplicate feature overlying the other.

There may, however, be instances where the user wishes to carry out some form of analysis using feature counts contained within the data. In this case, the data will need to have the duplicate features removed.

To remove duplicate features in ArcMap, it is necessary to firstly merge the tiles together before removing the duplicate features. This procedure can take some time, so the user should consider if this is really needed.

Firstly, the tiles need to be merged to create new feature classes within the file geodatabase containing the original data (or to a completely new file geodatabase or shapefile if required).

|        | Geoprocessing |               | Customize | Windows | Produ |
|--------|---------------|---------------|-----------|---------|-------|
| 1:     | ~             | Buffer        |           | ji 🗔    | i 📷 🖻 |
| 6      | ~             | Clip          |           | Ð       | Label |
|        | ~             | Intersect     |           |         | ,     |
| ~<br>_ | ~             | Union         |           | _       |       |
|        | 1             | Merge         |           |         |       |
|        |               | Diss<br>Merge | 2         |         | ľ     |

Using either ArcMap or ArcCatalog, from the main menu, select 'Geoprocessing' followed by 'Merge'. In the next window, select the layers to be merged. In this example, two feature classes: TRI5NE and TRI5NW, are being merged. All the attribution is being copied into the new feature class, though the user can specify what attributes need to be copied. The user can also specify the output required. This can be a new feature class within a file geodatabase or a shapefile. In this example a new feature class containing the merged data will be created.

| Merge                                                            |                |
|------------------------------------------------------------------|----------------|
| Input Datasets                                                   | _              |
|                                                                  | - 🖻 📔          |
| TR 15NE_GreenspaceArea                                           | <b>▲</b>       |
| TR 15NW_GreenspaceArea                                           |                |
|                                                                  | <b>×</b> =     |
|                                                                  | <b>1</b>       |
|                                                                  | <b>I</b>       |
|                                                                  |                |
|                                                                  |                |
| Output Dataset                                                   |                |
| D:\Greenspace_Data\OSMM_Greenspace\OSMM_Greenspace.gdb\TR_Merged |                |
| Field Map (optional)                                             |                |
|                                                                  | +              |
|                                                                  |                |
| i ⊕ priFunc (Text)                                               |                |
| OK Cancel Environment                                            | s Show Help >> |

| Output Dat | taset                                |             | ×       |
|------------|--------------------------------------|-------------|---------|
| Look in:   | OSMM_Greenspace.gdb                  | - 🕹 🏠 🗔 🗐 🕶 | 🖆 🖆 🗊 🚳 |
| TR15N      | E_GreenspaceArea<br>W_GreenspaceArea |             |         |
|            |                                      |             |         |
|            |                                      |             |         |
|            |                                      |             |         |
|            |                                      |             |         |
| Name:      | TR. Merged                           |             | Save    |
| Save as ty | pe: Feature dasses                   | •           | Cancel  |
|            |                                      |             | ,       |

Click 'OK' when all the feature classes (or shapefiles) to be merged have been selected. It can be seen using this method, several OS MasterMap Greenspace Layer tiles could be merged, although only two are shown in this example. ArcGIS will then merge the files and load the newly created feature class (or a shapefile if that was being used), into the map window. Depending upon the sizes and number of tiles being merged, this could take some time. A dialog box will appear when the process is finished.

In the example shown below, a new feature class within the original file geodatabase used to hold the data, has been created. This new feature class is called 'TR Merged' and covers the entire area of the two separate feature classes previously loaded into the geodatabase. This new feature class has been styled using the ESRI stylesheets for OS MasterMap Greenspace Layer available on GitHub.

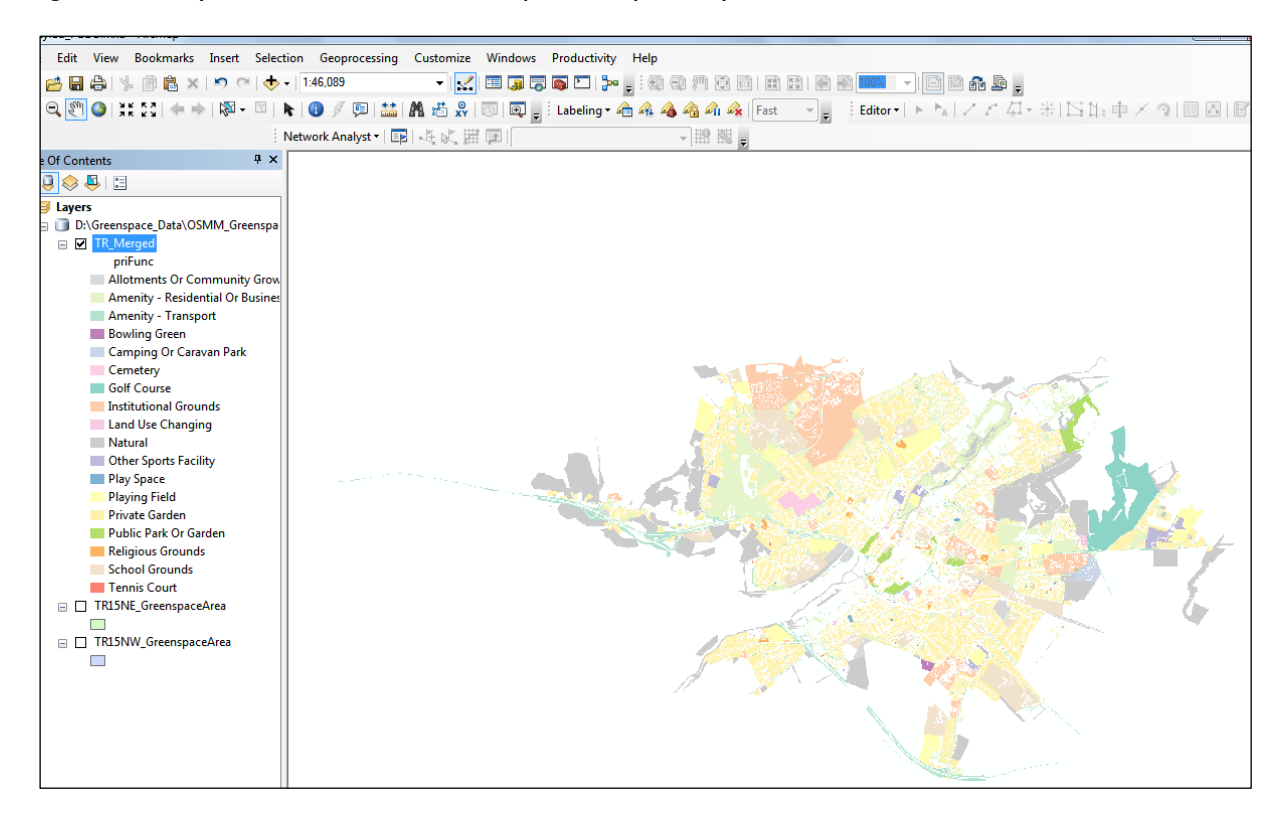

The 'Dissolve' function in ArcGIS will remove the duplicated features along the tile boundaries. This procedure can be carried out in either ArcCatalog or ArcMap. Firstly select 'Geoprocessing' and then 'Dissolve' from the main menu.

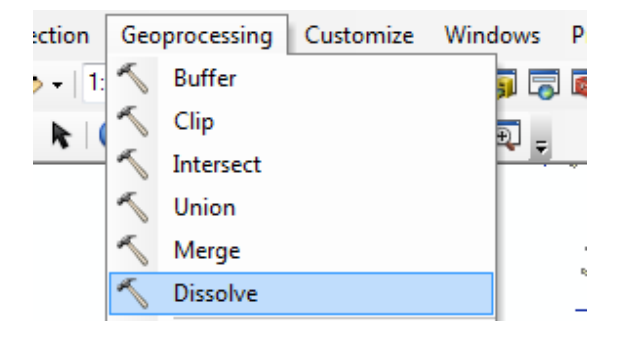

The user will then need to specify which merged file from which duplicate features are to be removed. In this example, we are looking at the TR Merged feature class.

We are going to save the de-duplicated data as a feature class within the original file geodatabase called 'TR\_Dissolved'. All the dissolve fields in the box need to be ticked <u>except the ObjectID field</u> as otherwise the attribution will not be carried over to the new dissolved file. Once complete, the new dissolved feature class will be loaded into ArcMap. This new dissolved feature class will contain no duplicate features. This procedure could also be performed using shapefiles simply loaded into ArcMap without using a file geodatabase.

| Dissolve                                                                                                    |
|----------------------------------------------------------------------------------------------------|
| Input Features                                                                                                    |
| TR_Merged 🗾 🖻                                                                                                    |
| Output Feature Class                                                                                                    |
| D:\Greenspace_Data\OSMM_Greenspace\OSMM_Greenspace.gdb\TR_Dissloved                                                                                                    |
| Dissolve_Field(s) (optional)                                                                                                    |
| <ul> <li>OBJECTID</li> <li>✓ toid</li> <li>✓ version</li> <li>✓ priFunc</li> <li>✓ secFunc</li> <li>✓ priForm</li> <li>✓ secForm</li> <li>✓ Shape_Length</li> <li>✓ Shape_Area</li> </ul> |
| Select All Unselect All Add Field Statistics Field(s) (optional)                                                                                                    |
| OK Cancel Environments Show Help >>                                                                                                    |

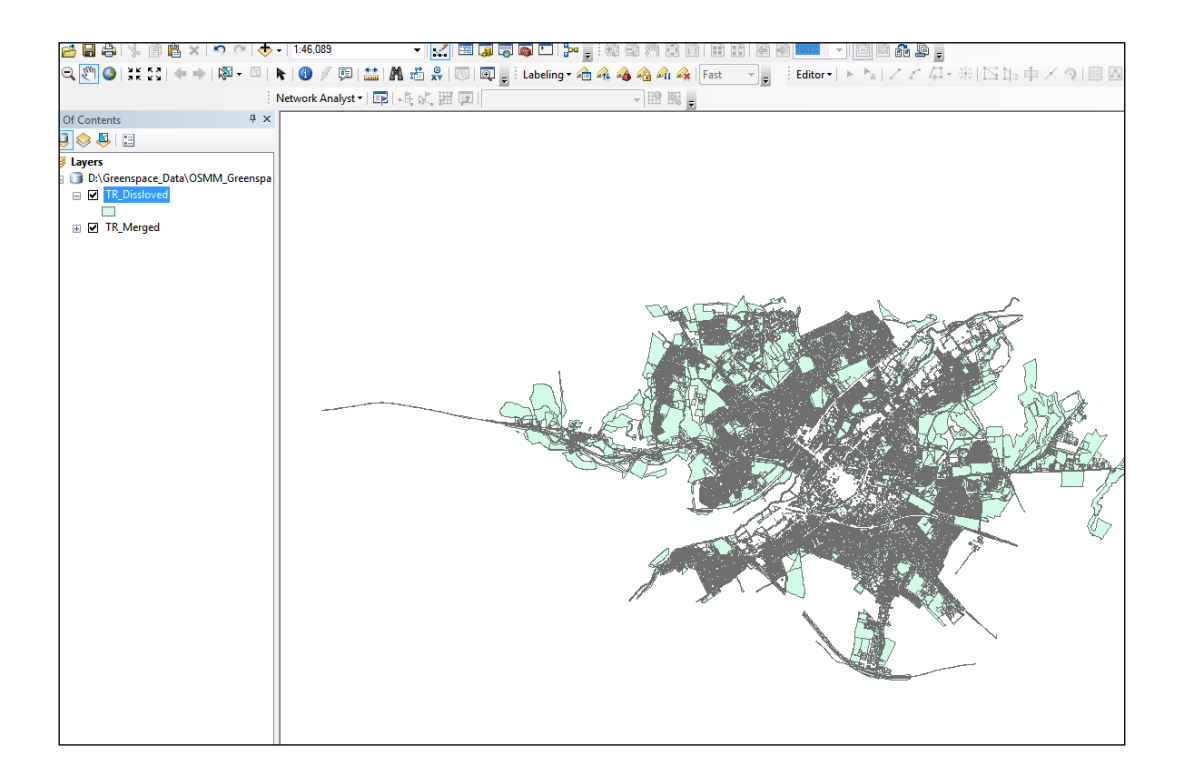

The new feature class can now be styled as previously described. A count using the attribute table on both the original merged file and the dissolved file will confirm that the dissolved shapefile contains fewer features. The count below shows the merged feature class with duplicates contains 34 031 features.

|           | 9  | Polygon ZM | osgb100000010207384       |        |
|-----------|----|------------|---------------------------|--------|
|           | 10 | Polygon ZM | osgb1000000010207387      |        |
|           | 11 | Polynon 7M | osob1000000010207168      |        |
| 14 4      | 1  | L 🕨 🖬 📗    | 🔲 🗐 🛛 (0 out of 34031 Sel | ected) |
| TR_Merged |    |            |                           |        |
|           |    |            |                           |        |

The count below shows that the dissolved feature class contains 33 869 features.

| _ |             |    |            |                           |        |   |
|---|-------------|----|------------|---------------------------|--------|---|
|   |             | 7  | Polygon ZM | osgb100000009650687       | 2      | P |
|   |             | 8  | Polygon ZM | osgb100000009650688       | 4      | A |
|   |             | 9  | Polygon ZM | osgb100000009650692       | 5      | A |
|   |             | 10 | Polygon ZM | osgb100000009650701       | 3      | N |
|   |             | 11 | Polynon 7M | osab100000009650703       | 4      | Δ |
| I | • •         | 1  | · → →      | 🔲 🗐 🛛 0 out of 33869 Sele | ected) |   |
| Ĩ | R_Dissloved |    |            |                           |        |   |

### 3.4 Styling the ESRI Shapefile supply

Predefined stylesheets for OS MasterMap Greenspace Layer are available to download from the Ordnance Survey GitHub page below:

https://github.com/OrdnanceSurvey/OS-MasterMap-Greenspace-stylesheets

Note: click the 'Code' drop-down button and then click 'Download ZIP'.

To style your OS MasterMap Greenspace Layer data, first download the zip file from the above GitHub repository, then extract and save the extracted files to your preferred location. When styling ESRI shapefiles in ArcMap, you will need to navigate to ESRI Shapefile Stylesheets > ESRI stylesheets (LYR). There are currently no predefined stylesheets for styling GML in ArcMap.

Inside the respective subfolders for each stylesheet type is a 'Quick Start Guide' that can be followed to style your OS MasterMap Greenspace Layer data.

### 3.5 Loading and displaying the GML supply

The GML data can be imported into ArcGIS using the Quick Import function in ArcToolbox. The data will be imported un-styled. Users should also note that due to the large file sizes of some of the 25km<sup>2</sup> grid tiles, especially within larger cities, this import may take time to process.

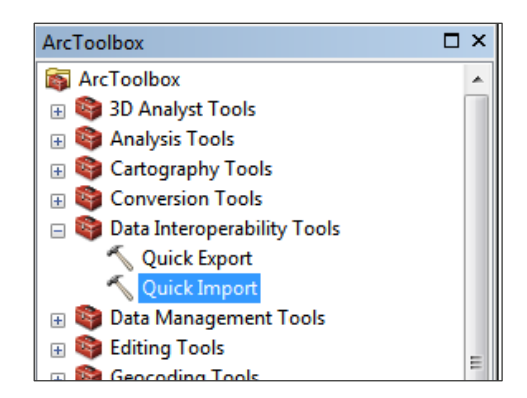

The user will need to specify the type of data being imported (in this case, GML data) and browse to the files where the GML data is stored.

| Q Specify [ | Data Source                |                             | x    |
|-------------|----------------------------|-----------------------------|------|
| Reader      |                            |                             |      |
| Format:     | Markup Language Simple Fea | tures Level SF-0 Profile) 🔻 |      |
| Dataset:    | )17\OSMM Greenspace (GML)  | TR \data \TR 15NW.gml 🛛 🛄   | F    |
| Paramet     | ers) 🥺 Coord. System:      | Read from source            |      |
|             |                            | OK Car                      | ncel |

The quick import will create a new file geodatabase into which to import the data. Once the database location and name has been selected, click 'OK' in the dialog box as shown below to start the quick import.

| Not Compared the Compared State of Compared State of Compared Stat |               |
|----------------------------------------------------------------------------------------------------|---------------|
| Instit Dataset                                                                                                    | *             |
|                                                                                                    |               |
|                                                                                                    |               |
| Output Staging Geodatabase                                                                                                    |               |
| D:\Greenspace_Data\OSMM_Greenspace\OSMM_GML_Greenspace                                                                                                    |               |
|                                                                                                    |               |
|                                                                                                    |               |
|                                                                                                    |               |
|                                                                                                    |               |
|                                                                                                    |               |
|                                                                                                    |               |
|                                                                                                    |               |
|                                                                                                    |               |
|                                                                                                    |               |
|                                                                                                    |               |
|                                                                                                    |               |
|                                                                                                    |               |
|                                                                                                    | ~             |
|                                                                                                    | Cham Links as |
| OK Cancel Environments                                                                                                    | snow Help >>  |

Once the quick import function has been completed, the data can be added using the usual 'Add Data' button in ArcMap and selecting all the layers from the newly created file geodatabase.

| Add Data      | ×                                           |
|---------------|---------------------------------------------|
| Look in: 间 (  | DSMM_GML_Greenspace.gdb 🔹 🚖 🏠 🎲 🗰 🖛 🔛 🖆 🗊 🚳 |
| Greenspace    | Area                                        |
| FeatureColle  | ection                                      |
|               |                                             |
|               |                                             |
|               |                                             |
|               |                                             |
|               |                                             |
| Name:         | GreenspaceArea Add                          |
| Show of type: | Datasets, Layers and Results   Cancel       |
|               |                                             |

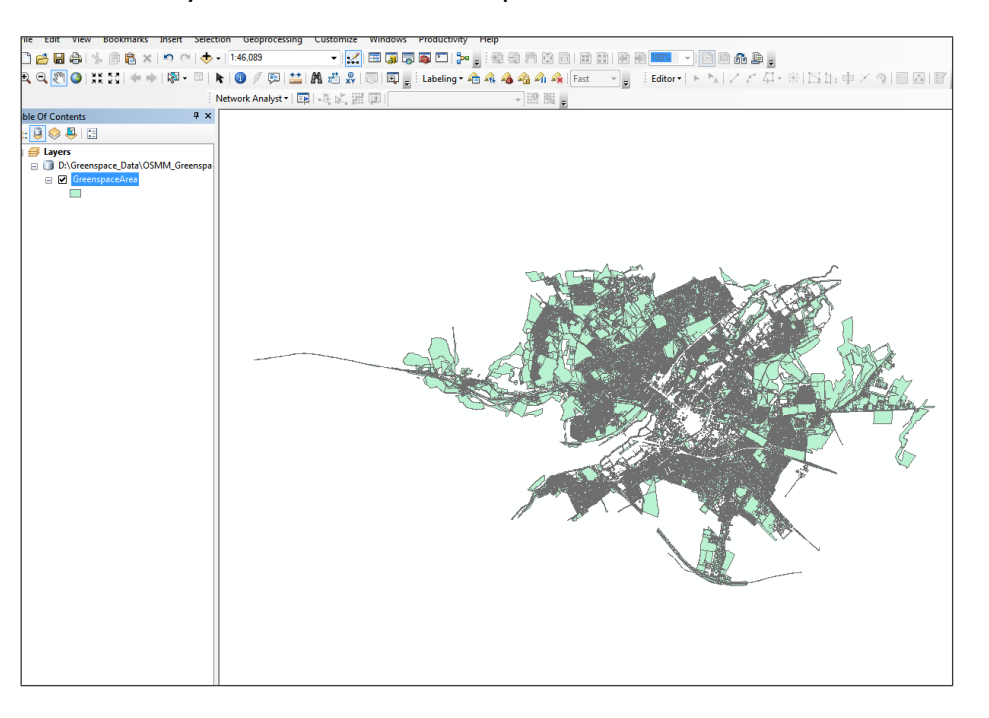

The data will be loaded un-styled as shown in the example below.

The resulting imported data will then appear in the ArcMap window and can then be styled according to user requirements. The user should manually select the column header of the appropriate table within the data on which to base the styling. This is because in the GML imported data, the column header information is not shortened, unlike the shapefile data (see technical specification). Shapefile data is limited to eight characters within the column header. GML imported data is not limited in this way. In the example below, we are matching the column 'priFunc' in the ESRI lyr file with the primaryFunction column header in the imported GML data.

| mport Symbology Matching Dialog                                                                               |
|----------------------------------------------------------------------------------------------------|
| Select field(s) from the current layer to match to the field(s) used<br>in the imported symbology definition: |
| Value Field                                                                                                   |
| primaryFunction                                                                                               |
| Value Field                                                                                                   |
|                                                                                                    |
| Value Field                                                                                                   |
| <b></b>                                                                                                    |
| OK Cancel                                                                                                    |

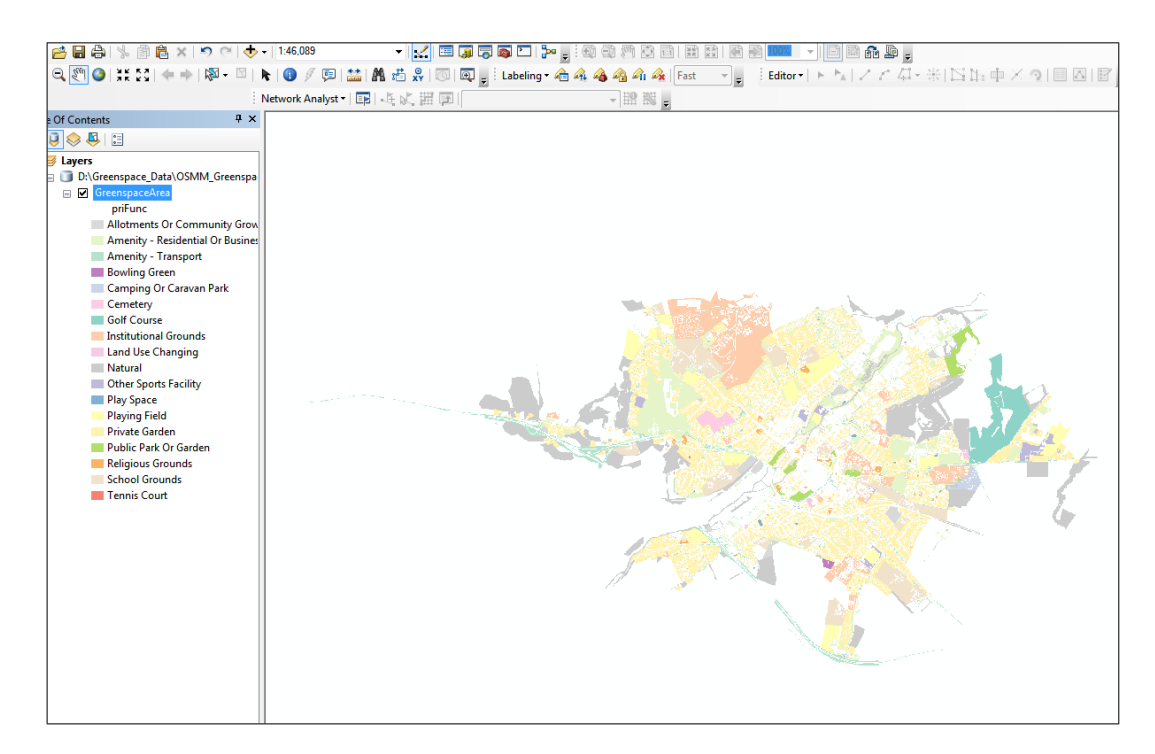

The screenshot above shows the GML imported data styled using a predefined ESRI .lyr file.

## 4. PostGIS

PostGIS is the geospatial extension to the free open-source database application PostgreSQL. The PostGIS extension needs to be installed as part of the PostgreSQL install. This guide uses pgAdmin as a platform for managing and querying PostgreSQL databases.

### 4.1 Loading and displaying the ESRI Shapefile supply

Open 'PG Admin' and, using the menu options available, create a new database and a new schema within the database to hold the OS MasterMap Greenspace Layer data. It is recommended that you do not use the 'public' schema to hold the data itself.

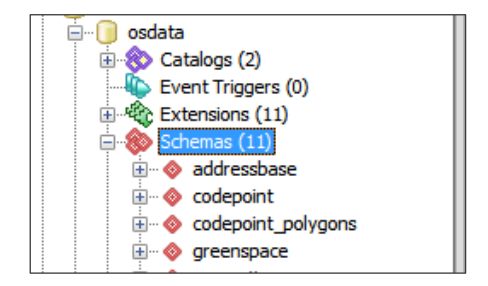

In the example above, a database called 'osdata' has been created along with a schema called 'greenspace' into which the data will be loaded.

As the data to be loaded comes in shapefile format, there is an easy to use PostGIS plugin available within PostgreSQL to load shapefile data.

| ile | Edit  | Plugins     | View    | Tools   | Help   |  |
|-----|-------|-------------|---------|---------|--------|--|
|     | PSQL  | Console     |         |         |        |  |
|     | PostG | IS Shapefil | e and D | BF load | er 2.1 |  |

Select 'plugins' from the main menu followed by 'PostGIS Shapefile and DBF Loader'

The next window allows the user firstly to view connection details and then to add files to the database. The first thing to do will be to test connection details. Click on the 'View connection details' button.

| PostGIS connec  | tion      |      |  |  |  |  |
|-----------------|-----------|------|--|--|--|--|
| PostGIS Connect | tion      |      |  |  |  |  |
| Username:       | postgres  |      |  |  |  |  |
| Password:       | •••••     |      |  |  |  |  |
| Server Host:    | localhost | 5432 |  |  |  |  |
| Database:       | osdata    |      |  |  |  |  |
|                 |           |      |  |  |  |  |
|                 |           |      |  |  |  |  |
|                 | OK        |      |  |  |  |  |

The resulting box should contain the username and password already entered along with the host name. The database being used to contain the data should already be selected. Click 'OK'.

|                                    | View connection details                                             |
|------------------------------------|---------------------------------------------------------------------|
|                                    |                                                                     |
| nport Expo                         | ort                                                                 |
| Import List                        |                                                                     |
| Shapefile                          | Schema Table Geo Column SRID Mode Rm                                |
|                                    |                                                                     |
|                                    |                                                                     |
|                                    |                                                                     |
|                                    |                                                                     |
|                                    |                                                                     |
|                                    |                                                                     |
|                                    |                                                                     |
|                                    | Add File                                                            |
| Options                            | Add File<br>. Import About Cancel                                   |
| Options                            | Add File<br>. Import About Cancel                                   |
| Options<br>g Window-<br>onnecting: | Add File Import About Cancel host=localhost port=5432 user=postgres |

If everything is working OK, 'Connection succeeded' should appear in the Log Window. Click the 'Add File' button.

| oe File         |                      |                                      |                          |              |
|-----------------|----------------------|--------------------------------------|--------------------------|--------------|
| eenspace_Data   | sample_data_17012017 | OSMM Greenspace (ESRI Shape File) TR | data                     |              |
|                 | Name                 |                                      | <ul> <li>Size</li> </ul> | Modified     |
|                 | TR15NE_Greenspace    | eArea.shp                            | 12.4 MB                  | 17/01/2017   |
| sed             | TR15NW_Greenspac     | ceArea.shp                           | 13.9 MB                  | 17/01/2017   |
|                 |                      |                                      |                          |              |
|                 |                      |                                      |                          |              |
|                 |                      |                                      |                          |              |
| (D:)            |                      |                                      |                          |              |
| .os2k33) (l:) ≣ |                      |                                      |                          |              |
| \os2k05) (N:)   |                      |                                      |                          | :            |
| _Spatial_D      |                      |                                      |                          |              |
| 2k33) (P:)      |                      |                                      |                          |              |
| BS (\\Os2k      |                      |                                      |                          |              |
| os2k33) (R:)    |                      |                                      |                          |              |
| rket Develo     |                      |                                      |                          |              |
| GISDump (\      |                      |                                      |                          |              |
| \Os2k33) (      |                      |                                      |                          |              |
| data (\\Os2     |                      |                                      |                          |              |
| lata (\\ns2 T   | •                    |                                      |                          |              |
| <u>R</u> emove  |                      |                                      | Shape File               | es (*.shp)   |
|                 |                      | ſ                                    | <u>C</u> ancel           | <u>O</u> pen |

In the next window, which appears, use the file tree in the 'Places' box on the left-hand side to navigate to the folder in which the OS MasterMap Greenspace Layer shapefiles data sits. A list of the files will appear in the main window. It is possible to load one or all of the files into the database. In the example above, all of the shapefiles have been selected. Then, click 'Open'.

| 9 | PostGIS Shapefile Import/Export Manager               |                 |                          |             |       |        |    | x |
|---|-------------------------------------------------------|-----------------|--------------------------|-------------|-------|--------|----|---|
| Г | PostGIS Connection                                    |                 |                          |             |       |        |    |   |
|   |                                                       | View connect    | ion details              |             |       |        |    |   |
|   | Import Export                                         |                 |                          |             |       |        |    |   |
|   | Import List                                           |                 | 1                        | 1           |       |        |    | 7 |
|   | Shapefile                                             | Schema          | Table                    | Geo Column  | SRID  | Mode   | Rm |   |
|   | D:\Greenspace_Data\sample_data_17012017\OSMM G        | reer greenspace | tr15ne_greenspacearea    | geom        | 27700 | Create |    |   |
|   | D:\Greenspace_Data\sample_data_17012017\OSMM Gi       | reer greenspace | tr15nw_greenspacearea    | geom        | 27700 | Create |    |   |
|   |                                                       |                 |                          |             |       |        |    |   |
|   |                                                       |                 |                          |             |       |        |    |   |
|   |                                                       |                 |                          |             |       |        |    |   |
|   |                                                       |                 |                          |             |       |        |    |   |
|   |                                                       | Add             | File                     |             |       |        |    |   |
|   |                                                       |                 | About                    |             |       | C      | -1 |   |
|   | Options Import                                        | I J             | About                    |             |       | Canc   | el |   |
|   | og Window                                             |                 |                          |             |       |        |    |   |
|   | Connecting: host=localhost port=5432 user=postgres pa | ssword='******* | ' dbname=osdata client_e | ncoding=UTF | 8     |        |    | ~ |
|   | Connection succeeded.                                 |                 |                          |             |       |        |    |   |
|   |                                                       |                 |                          |             |       |        |    |   |
|   |                                                       |                 |                          |             |       |        |    | - |
|   |                                                       |                 |                          |             |       |        |    | = |
|   |                                                       |                 |                          |             |       |        |    |   |

Another window will open listing the selected shapefiles. The Schema and SRID will need to be changed. The schema will need to be changed to the schema in the database into which the data is being loaded (in this case 'greenspace'). The SRID (or co-ordinate reference system) will need to be changed to 27700, which is the code for British National Grid. This will need to be done for all the shapefiles being loaded. No other element will need to be changed. Once this has been done click 'Import'.

At the end of the procedure, the log window at the bottom of the PostGIS import/export manager box should indicate that all the shapefiles have loaded successfully. However, one or two of the shapefiles (depending upon the area of the country being loaded) <u>may</u> fail to load because the text encoding needs to be changed from UTF-8 to LATINI. If this is the case, the user will need to close the plugin and start again selecting just the shapefiles which failed to load previously. The schema and SRID must be changed again and this time, the character encoding will need to be changed. This can be done by clicking the 'Options' button.

| Import Options |                                                        |
|----------------|--------------------------------------------------------|
| LATIN1         | DBF file character encoding                            |
|                | Preserve case of column names                          |
|                | Do not create 'bigint' columns                         |
|                | Create spatial index automatically after load          |
|                | Load only attribute (dbf) data                         |
|                | Load data using COPY rather than INSERT                |
|                | Load into GEOGRAPHY column                             |
|                | Generate simple geometries instead of MULTI geometries |
|                | <u></u> К                                              |

Change the DBF character encoding to LATINI and click 'OK.

Changing this should allow the import to complete successfully. For information, the shapefiles which are most likely to need this change to be made are either in Wales or Scotland. This is because files in these areas may contain text which has accents which are not part of the UTF-8 character set.

| stGIS Connection                                  |              |                       |            |       |        |    |
|---------------------------------------------------|--------------|-----------------------|------------|-------|--------|----|
|                                                   | View connect | ion details           |            |       |        |    |
|                                                   |              |                       |            |       |        |    |
| port Export                                       |              |                       |            |       |        |    |
| nport List                                        |              |                       |            |       |        |    |
| Shapefile                                         | Schema       | Table                 | Geo Column | SRID  | Mode   | Rm |
| D:\Greenspace_Data\sample_data_17012017\OSMM Gree | r greenspace | tr15ne_greenspacearea | geom       | 27700 | Create |    |
| D:\Greenspace_Data\sample_data_17012017\OSMM Gree | r greenspace | tr15nw_greenspacearea | geom       | 27700 | Create |    |
|                                                   | LPPV         | File                  |            |       |        |    |
|                                                   | Add          | File                  |            |       |        |    |
| Options Import                                    | Add I        | File About            |            |       | Canc   | el |

Once the import has been completed, the user can check if the data is loaded properly by refreshing the schema in PGAdmin and opening the 'Table' tree. If the data has loaded correctly, there should be the same number of OS MasterMap Greenspace Layer data tables in the schema as the number of shapefiles opened.

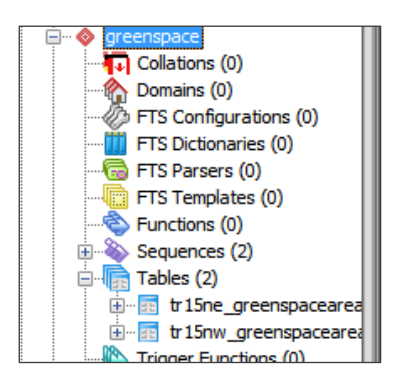

The data is now loaded into the PostGIS database and is now ready to be viewed in a GIS application. As QGIS, the open-source GIS, has been developed to work seamlessly with PostGIS, we will open and view the data using that application. However, any GI application which includes support for PostGIS can be used.

### 4.3 Viewing the data in QGIS

In QGIS, click on the 'Open PostGIS layer' button on the left-hand side of the window.

| 🚀 Add PostGIS Table(s)                                                                                                    |               |        | ? ×                   |
|----------------------------------------------------------------------------------------------------|---------------|--------|-----------------------|
| Connections<br>osdata<br>Connect New Edit                                                                                                    | Delete        | Load   | •<br>Save             |
| Schema     Table       > addressbase     codepoint       > codepoint_p       > greenspace       > osmm_itn       > osmm_water       > poi       > public       > terrain5       > vml | Comment       | Column | Data Type             |
| III     Also list tables with no geometry     Search options                                                                                                    |               |        | ►<br>Keep dialog open |
|                                                                                                    | Add Set Filte | Close  | ) Help                |

()

If the OS MasterMap Greenspace Layer data has been placed into an existing database, as in this case, the user will simply need to open the connection to that database within QGIS. The greenspace schema should appear in the list of available schemas within that database.

If the database in which the OS MasterMap Greenspace Layer data sits is new, create a new database connection by clicking the 'New' button. The following window appears and the information relating to the new database will need to be entered within the appropriate boxes:

| 🖉 Create a                                                                                                    | New PostGIS connection                         | ? ×    |
|----------------------------------------------------------------------------------------------------|------------------------------------------------|--------|
| Connect                                                                                                    | ion Information                                |        |
| Name                                                                                                    | Test                                           |        |
| Service                                                                                                    |                                                |        |
| Host                                                                                                    | Localhost                                      |        |
| Port                                                                                                    | 5432                                           |        |
| Database                                                                                                    | test                                           |        |
| SSL mode                                                                                                    | disable                                        | •      |
| Authent                                                                                                    | ication Configurations                         |        |
| Username                                                                                                    | e postgres                                     | V Save |
| Password                                                                                                    | ••••••                                         | Save   |
|                                                                                                    |                                                |        |
|                                                                                                    | Test Connection                                |        |
| Only short only short only sho | 10w layers in the layer registries             |        |
| Don't r                                                                                                    | esolve type of unrestricted columns (GEOMETRY) |        |
| Only lo                                                                                                    | ok in the 'public' schema                      |        |
|                                                                                                    | t tables with no geometry                      |        |
| Die es                                                                                                    |                                                |        |
|                                                                                                    |                                                |        |
|                                                                                                    |                                                |        |
|                                                                                                    |                                                |        |
|                                                                                                    |                                                |        |

Click on the + sign next to the schema to expand the list of tables. Select all the tables within OS MasterMap Greenspace Layer that need to be loaded to QGIS.

| 🙋 Add PostGIS Ta                                                                            | ble(s)                |         |                | 8 ×              |
|---------------------------------------------------------------------------------------------|-----------------------|---------|----------------|------------------|
| Connections                                                                                 |                       |         |                |                  |
| osdata                                                                                      |                       |         |                | •                |
| Connect                                                                                     | New Edit              | Delete  | Load           | Save             |
| Schema                                                                                      | Table                 | Comment | Column         | Data Type        |
| <ul> <li>addressbase</li> <li>codepoint</li> <li>codepoint_p</li> <li>greenspace</li> </ul> |                       |         |                |                  |
| greensp                                                                                     | tr15ne_greenspacearea |         | geom           | Geometry         |
| greensp                                                                                     | tr15nw_greenspacearea |         | geom           | Geometry         |
| <ul> <li>osmm_water</li> <li>poi</li> <li>public</li> <li>terrain5</li> <li>vml</li> </ul>  |                       |         |                |                  |
| •                                                                                           | m                     |         |                |                  |
| Also list tables v                                                                          | vith no geometry      |         |                | Keep dialog open |
| Search option                                                                               | IS                    |         |                |                  |
|                                                                                             |                       | Add Se  | t Filter Close | Help             |

Once all have been selected, click 'Add'.

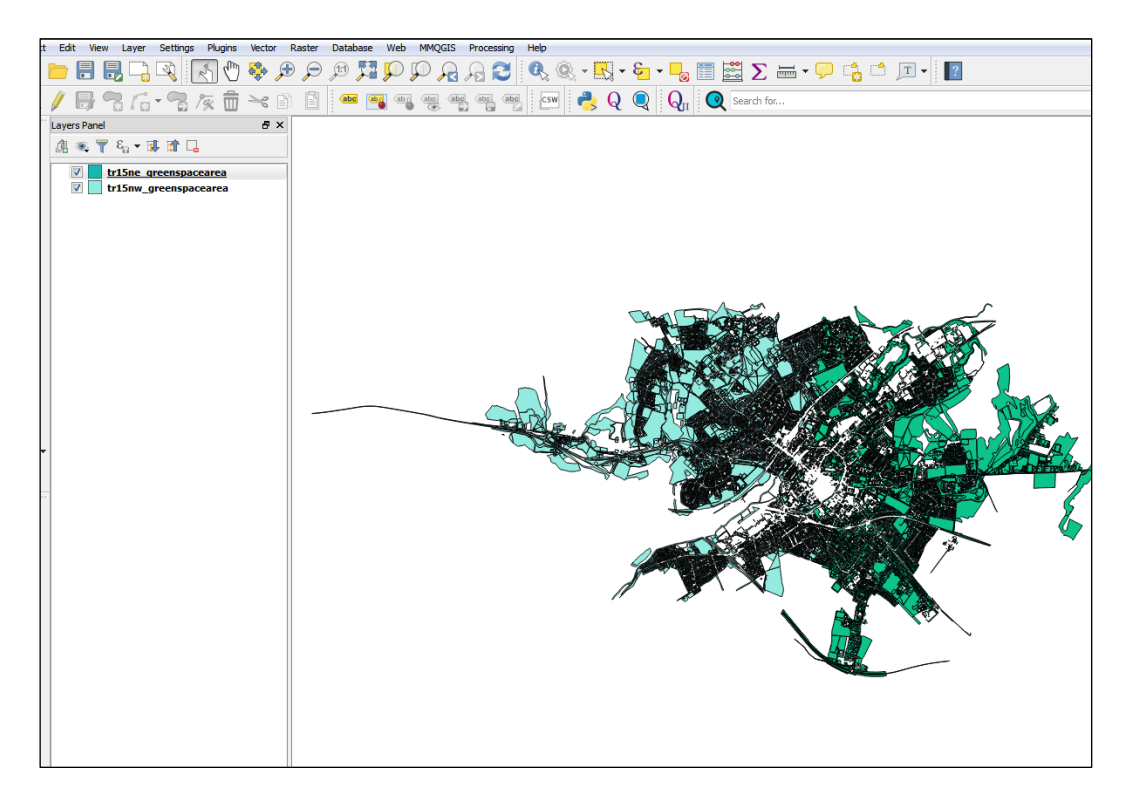

The OS MasterMap Greenspace Layer data will load into QGIS. The data will need to be ordered and then styled appropriately using personalised style files or the style files available from GitHub published by Ordnance Survey. It should be noted that there is no need to add a spatial index to the data from PostGIS as those indexes were added automatically during loading data into PostgreSQL.

### 4.4 Using multiple shapefiles in PostGIS

It's possible to load multiple 25km<sup>2</sup> grid tiles of data into the same schema in PostgreSQL. As the shapefiles have the 5km grid letters as a prefix in the filename, these files will go into separate tables in the schema. Data can then be viewed across tile edges using QGIS or other GI applications which support PostGIS.

The screenshot above shows the two tiles, TRI5NE and TRI5NW loaded into QGIS from the greenspace schema. It should be noted that duplicate features will exist across the tile edges as the data is supplied as 'hairy tiles' as previously indicated.

### 4.5 Removing duplicate features in PostGIS

As stated in the point above, if using multiple tiles of data in PostGIS, loading them as described, some features will be replicated across tile edges loaded in different tables of the same features, e.g. in the case of TRI5NW and TRI5NE. If the data is being used for contextual purposes only, this should not be an issue for the user. However, if the data is being used for any kind of analysis involving counts of features, these duplicates will need to be removed to avoid providing inaccurate results.

It is possible to remove these features using SQL commands in PostgreSQL itself.

#### 4.5.1 Using SQL commands

Firstly, create a merged file containing the area required using the merge shapefile feature in QGIS documented earlier. In this example, we are going to use the merged shapefile for TRI5NW and TRI5NE that was made previously and then load it into PostgreSQL using the shapefile loader plugin.

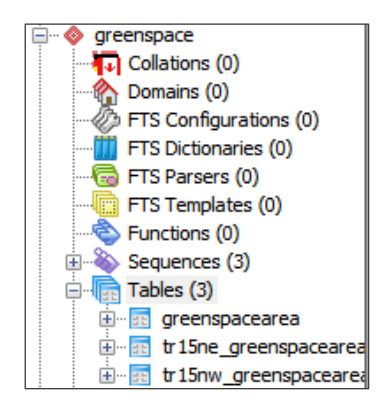

In the example above, an additional table, greenspace area, has been added to the greenspace schema in PostgreSQL. Open the SQL window in PostgreSQL and type in the following command;

#### SELECT COUNT(toid) FROM greenspace.greenspacearea

| ile  | Edit    | Query   | Favourites     | Macros     | View | He | lp               |
|------|---------|---------|----------------|------------|------|----|------------------|
|      | 6       | . 8     | li 🔓 🤌         | <b>S A</b> |      | Þ  | <mark>€</mark> 3 |
| SQ   | L Edito | or Gra  | phical Query B | uilder     |      |    |                  |
| revi | ous que | eries   |                |            |      |    |                  |
|      | SELE    | ECT COU | NT(toid)       |            |      |    |                  |
|      | FROM    | 1 green | space.gree     | nspacea    | rea  |    |                  |
|      | ;       |         |                |            |      |    |                  |
|      |         |         |                |            |      |    |                  |

The command returns the following result:

| Output pa | ne              |         |
|-----------|-----------------|---------|
| Data 0    | utput           | Explain |
|           | count<br>bigint |         |
| 1         | 34031           |         |
|           |                 |         |

This shows that the number of features detected is 34 031, in this example.

The following command should now be typed into the SQL window:

CREATE TABLE greenspace.greenspace\_dissolved AS SELECT toid, version, prifunc, secfunc, priform, secform, ST\_UNION(geom) AS geom FROM greenspace.greenspacearea GROUP BY 1,2,3,4,5,6 ; OS MASTERMAP GREENSPACE LAYER – GETTING STARTED GUIDE April 2022

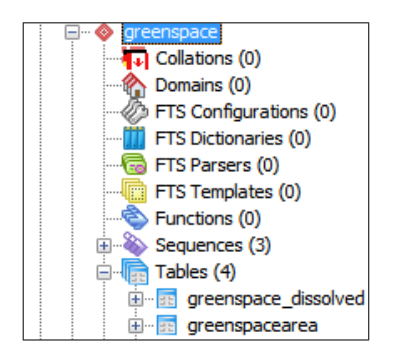

The above command creates a new table in the schema with all the duplicate features removed. This can be verified by typing in the following command:

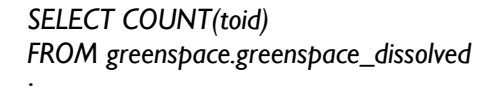

| Output pane |                 |  |  |
|-------------|-----------------|--|--|
| Data Output |                 |  |  |
|             | count<br>bigint |  |  |
| 1           | 33869           |  |  |

It can be seen from running this query that the number of features in the newly created table is less than in the original merged table. This indicates that the duplicate features along the tile edges have been removed. It will now be possible to load the dissolved table into QGIS and carry out the required analysis.

#### 4.5.2 Using a graphical method in QGIS

An alternative way to do what has been described above would be to merge the required shapefiles together and de-duplicate using QGIS as described earlier in this document. The user will then have a set of de-duplicated shapefiles which can then be loaded into PostgreSQL/PostGIS and displayed in QGIS using the methods described previously.

### 4.6 Loading GML data into PostGIS

It is possible to load the GML supply data into PostgreSQL using sets of SQL commands, as there is no GUI PostGIS loader for GML data. These SQL commands would create the tables, indexes and load the data. As this data is supplied in shapefile format which can be loaded using the PostGIS shapefile loader plugin, the SQL method of loading the GML data will not be described in this guide.

OS MASTERMAP GREENSPACE LAYER – GETTING STARTED GUIDE April 2022

## 5. MapInfo Professional<sup>®</sup>

All current commonly used versions of MapInfo Professional can open ESRI shapefiles without direct translation. However, for ease of use within MapInfo, it is recommended that users use the universal translator within MapInfo to convert the shapefile supply to MapInfo .TAB files prior to loading the data. This will be described in the procedures for loading the data.

### 5.1 Loading and displaying the Shapefile supply

| Тоо | ls | Objects      | Query       | Table | Option | ıs | Window   | Help        |          |     |          |
|-----|----|--------------|-------------|-------|--------|----|----------|-------------|----------|-----|----------|
|     | Cr | ystal Repo   | rts         |       | •      | 06 |          | 5           | 599 III  |     | <b>1</b> |
| 6   | Ru | ın MapBasi   | ic Progra   | m Ct  | rl+U   |    |          |             |          |     |          |
|     | Ge | et MapBasi   | c Utilities |       |        |    |          |             |          |     |          |
|     | То | Tool Manager |             |       |        |    |          |             |          |     |          |
|     | La | yout Temp    | olates      |       | •      |    |          |             |          |     |          |
|     | М  | apping Wiz   | zard Tool   |       | +      |    |          |             |          |     |          |
|     | Se | amless Ma    | nager       |       | •      |    |          |             |          |     |          |
|     | Se | arch And F   | Replace     |       | +      |    |          |             |          |     |          |
|     | Ur | niversal Tra | nslator     |       | +      |    | Universi | al Transla  | tor      |     |          |
|     |    |              |             |       |        |    | About U  | Iniversal 1 | Franslat | tor |          |

In MapInfo Professional, start universal translator from the 'Tools' menu.

Select the 'Translate' button at the top left-hand side of the dialog box.

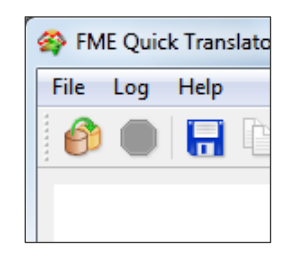

In the next dialog, the user will need to select the translation parameters required. These will include the format of the files being translated, the format to which the data is being translated and the location of the data.

In the example below, the two tiles of OS MasterMap Greenspace Layer data, TRI5NW and TRI5NE have been selected and the MapInfo .TAB data will be stored in a separate folder from the source data to allow easier data management.

| 😂 Set Trans                                      | slation Parameters                                                                                                    |
|--------------------------------------------------|----------------------------------------------------------------------------------------------------|
| Reader                                           |                                                                                                    |
| Format:                                          | Esri Shape 🔹 📖                                                                                                    |
| Dataset:                                         | e File) TR\data\TR15NW_GreenspaceArea.shp" 📖 📑                                                                                                   |
| Paramet                                          | ers Coord. System: Read from source                                                                                                    |
| Multiple So<br>Merge<br>Separ<br>Separ<br>Writer | ource Dataset Options<br>source datasets to one destination<br>ate destination for each source file<br>ate destination for each source directory |
| Format:                                          | MapInfo TAB (MAPINFO)                                                                                                    |
| Dataset:                                         | \Greenspace_Data\OSMM_Greenspace\MapInfo_Tab                                                                                                    |
| Paramet                                          | ers                                                                                                    |
| Help                                             | OK Cancel                                                                                                    |

Once selected, click 'OK'. The translation will then run.

| A FME Quick Translator                                                                                                    |                |          |
|----------------------------------------------------------------------------------------------------|----------------|----------|
| File Log Help                                                                                                    |                |          |
| 🔗 🗩 🔚 🗅 🚧 🎢 🕸 🔤                                                                                                    |                |          |
|                                                                                                    |                | -        |
| TRISNS_GreenspaceAreatmapinto_type+mapinto_region+toid+%toid+version+<br>TRISNW_GreenspaceAreatmapinfo_type+mapinfo_region+toid+%toid+version+                                                         | 18023          |          |
| Total Transformed Features Output                                                                                                    | 34031          |          |
| =-=-=-=-=-============================                                                                                                    |                |          |
| TR15NE_GreenspaceArea (TR15NE_GreenspaceArea)<br>TR15NW GreenspaceArea (TR15NW GreenspaceArea)                                                                                                    | 16023<br>18008 |          |
| Total Features Written                                                                                                    | 34031          |          |
| Translation was SUCCESSFUL<br>ME Session Duration: 7.0 seconds. (CPU: 4.4s user, 1.2s system)<br>END - ProcessID: 1112, peak process memory usage: 74760 kB, current pro<br>Translation was SUCCESSFUL | ocess men      | nory usa |
| Translation finished                                                                                                    |                | E        |
| <                                                                                                    |                | 4        |
|                                                                                                    |                |          |

A message box will appear when the process is complete. The user will now have a MapInfo .TAB file for the OS MasterMap Greenspace Layer data. This procedure should be repeated for any extra tiles of OS MasterMap Greenspace Layer which are needed.

To load the created MapInfo .TAB files into MapInfo Professional, simply click 'File – Open' and navigate to where the files are located. Select the file to be opened. Select 'New Mapper' from the drop-down menu and click 'OK'. A point to note is that MapInfo will open the data un-styled as shown in the screenshot below:

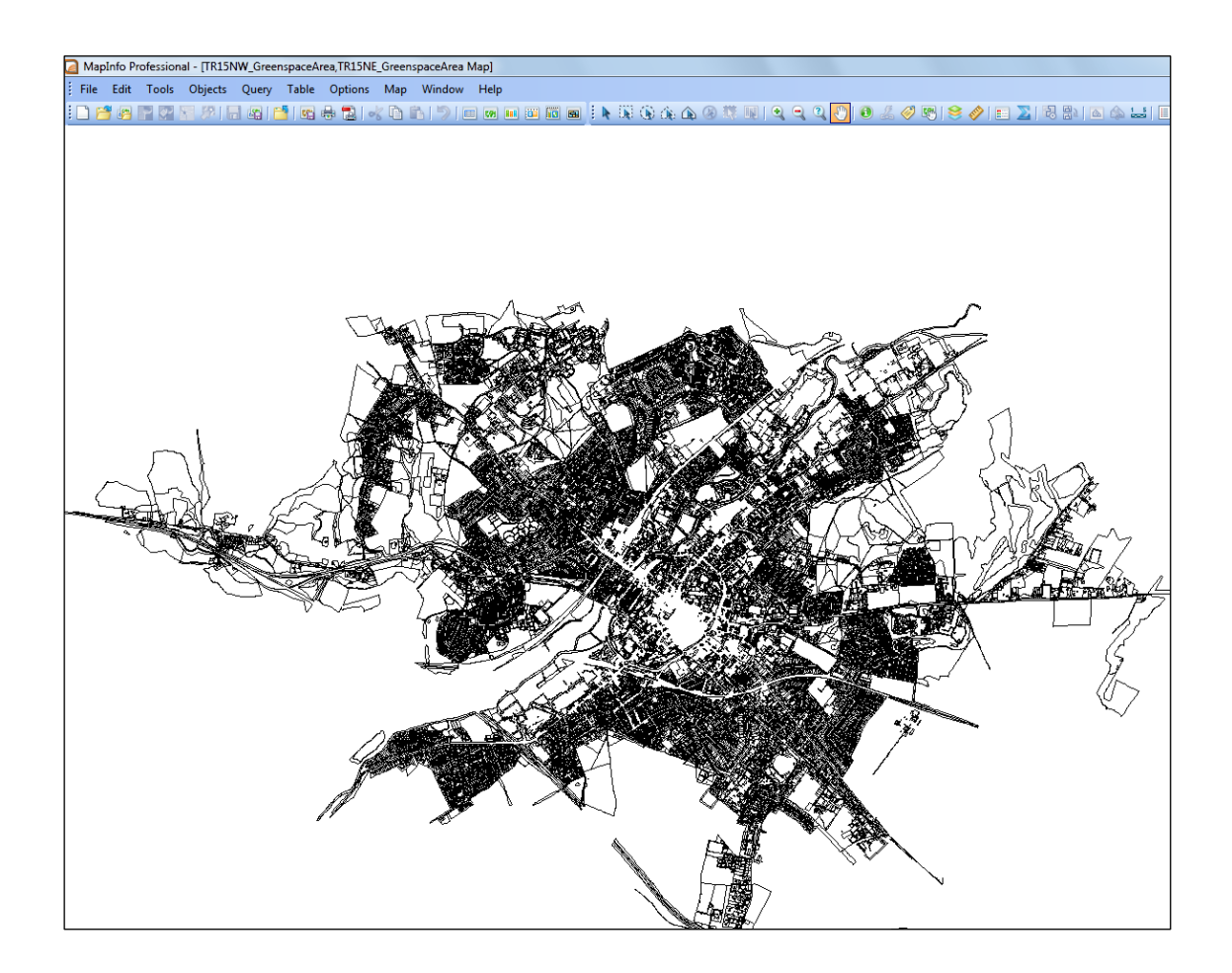

### 5.2 Styling the data

Data loaded into MapInfo Professional, unlike many other GI applications, is better styled at translation stage because the .TAB format used by MapInfo can retain all the styling information applied in the translation process – it does not use separate styling files to apply a style to the data. OS MasterMap Greenspace Layer data at the current time is not supplied in MapInfo .TAB format. Therefore, there is no Ordnance Survey published styling information for use in MapInfo Professional. It is, however, possible to style the data manually in MapInfo and achieve a successful result.

To add a style to a layer which has been loaded, open the layer control window, and then select the 'Style Override' box.

OS MasterMap Greenspace Layer data tables contain all the elements of the data within one MapInfo table, as can be seen from the layers listing.

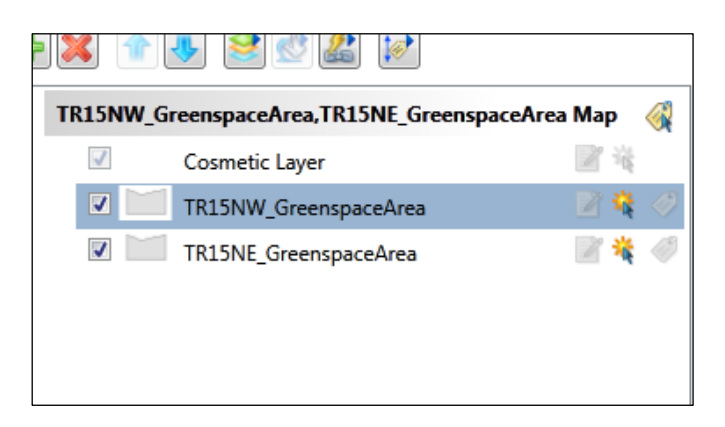

Therefore, to style an element of the OS MasterMap Greenspace Layer data, it will be necessary to use SQL commands to query the original .TAB data, pick out the specific element to style and create a new .TAB file for that element. This procedure will take some time to carry out for the whole dataset. An example is provided here for guidance, but a better option would be to use a more specialised translation software application to convert and style the data in one procedure.

From the toolbar menu, click 'Query - Select'.

| Que | ery | Table     | Options | Map | Window | Help |
|-----|-----|-----------|---------|-----|--------|------|
|     | Se  | lect      |         |     |        |      |
|     | SQ  | L Select. |         |     |        |      |

In the next window, the user will need to type in the parameters to query the data. In this example, we are going to set up a query to select all the private gardens in one of the two tiles that we have loaded. Click on the 'Assist' button and another window appears.

| Select                                             | <b>×</b>                                          |
|----------------------------------------------------|---------------------------------------------------|
| Select Records from Table:<br>that Satisfy:        | TR15NE_GreenspaceArea                             |
| Store Results in Table:<br>Sort Results by Column: | Selection none Find Besults In Current Man Window |
| OK Cancel                                          | Save Template Load Template Help                  |

| Ex | pression                   | x           |
|----|----------------------------|-------------|
|    | Type an expression:        |             |
|    | priFunc = "private garden" | Columns 🛨   |
|    |                            | Operators 🛨 |
|    |                            | Functions 🛨 |
|    | OK Cancel Verify           | Help        |

The above expression will extract the private gardens from the original .TAB file. Click on 'Verify' to check if the expression is correct. Once satisfied, click 'OK'. Then click 'OK' in the next window and the query will run. The user should see something like the following.

|   | File Edit Tools Objects Query Table Options Browse Window He |         |                |         |         |         |  |  |
|---|--------------------------------------------------------------|---------|----------------|---------|---------|---------|--|--|
| I | - 📑 🖪 🔛 🖾 🖉                                                  |         | 🖆   📾 🖶 (      | 🔁 i 😽 🛙 | ) BI 5  |         |  |  |
| 1 | 7• 5 k• . A                                                  |         |                |         |         |         |  |  |
|   | toid                                                         | version | priFunc        | secFunc | priForm | secForm |  |  |
| ľ | osqb1000000010207164                                         | 3       | Private Garden |         |         |         |  |  |
| ľ | osgb100000010207160                                          |         | Private Garden |         |         |         |  |  |
| ľ | osgb100000010207157                                          | 3       | Private Garden |         |         |         |  |  |
|   | osgb100000010207379                                          | 3       | Private Garden |         |         |         |  |  |
|   | osgb100000010207388                                          | 4       | Private Garden |         |         |         |  |  |
|   | osgb5000005174422677                                         | 1       | Private Garden |         |         |         |  |  |
|   | osgb100000010207162                                          |         | Private Garden |         |         |         |  |  |
|   | osgb100000010207312                                          | 4       | Private Garden |         |         |         |  |  |
|   | osgb100000010207384                                          | 3       | Private Garden |         |         |         |  |  |
|   | osgb100000010207387                                          | 3       | Private Garden |         |         |         |  |  |
|   | osgb100000010207168                                          | 3       | Private Garden |         |         |         |  |  |
|   | osgb100000010207304                                          |         | Private Garden |         |         |         |  |  |
|   | osgb100000010207386                                          | 1       | Private Garden |         |         |         |  |  |
|   | osgb100000010207385                                          | 1       | Private Garden |         |         |         |  |  |
|   | osgb100000010207305                                          | 1       | Private Garden |         |         |         |  |  |
|   | osgb1000002032551690                                         | 2       | Private Garden |         |         |         |  |  |
|   | osgb1000002032551698                                         | 2       | Private Garden |         |         |         |  |  |
|   | osgb100000010207478                                          | 2       | Private Garden |         |         |         |  |  |
|   | osgb1000000010207477                                         |         | Private Garden |         |         |         |  |  |
|   | osgb100000010207544                                          | 2       | Private Garden |         |         |         |  |  |
|   | osgb100000010207479                                          |         | Private Garden |         |         |         |  |  |
|   | osgb100000010207545                                          | 1       | Private Garden |         |         |         |  |  |
|   | osab100000010207365                                          |         | Private Garden |         |         |         |  |  |

This query will now need to be saved into a new table. Select 'File - Save Query'.

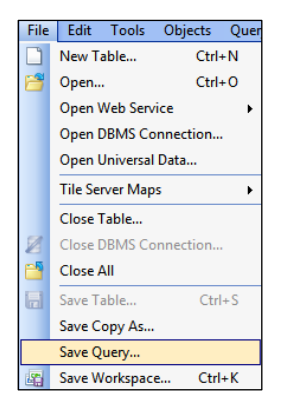

In the next window give the query a name.

| Save in:                                                                          | 🌗 MapInfo_Tab | 1                                   | • | G 🤌 | ⊳ 🛄 |                |
|-----------------------------------------------------------------------------------|---------------|-------------------------------------|---|-----|-----|----------------|
| Tables<br>Directory<br>Remote<br>Tables<br>Directory<br>Import Files<br>Directory | TRISNE_Gree   | enspaceArea.tab<br>eenspaceArea.tab |   |     |     |                |
|                                                                                   | File name:    | TR15NE_Private_Garden.TA            | В |     | •   | Save           |
| Workspaces     Directory     MapInfo Places     Churdovid Places                  | Save as type: | MapInfo (*.tab)                     | _ |     | •   | Cancel<br>Help |

We are going to call this TRI5NE\_Private\_Garden.

Click 'Save' and then close the query browser window. The user may need to close the query and any other private garden table open firstly by clicking 'File – Close' and selecting the open query table. Then, click on 'File – Open' and select the new Private Garden .TAB file just created. The user can open the table in a new mapper or add it to the one that is already open. For this example, it will be added to the one already open in MapInfo.

| ļ | Open                          |                 |                                                    |        |        |   |   |        |
|---|-------------------------------|-----------------|----------------------------------------------------|--------|--------|---|---|--------|
| ſ | Look in:                      | 🌗 MapInfo_Tab   | •                                                  | G      | ø      | Þ | ▼ | 1      |
|   | Tables<br>Directory           | TR15NE_Green    | nspaceArea.tab<br>te_Garden.TAB<br>enspaceArea.tab |        |        |   |   |        |
|   | Remote<br>Tables<br>Directory |                 |                                                    |        |        |   |   |        |
|   | Import Files<br>Directory     |                 |                                                    |        |        |   |   |        |
|   | Workspaces                    |                 |                                                    |        |        |   |   |        |
|   | Directory                     | File name:      | TR15NE_Private_Garden.TAB                          |        |        | • |   | Open   |
|   |                               | Files of type:  | MapInfo (*.tab)                                    |        |        | • | ] | Cancel |
|   |                               | Preferred View: | Current Mapper                                     |        |        | • | ] | Help   |
|   | ManInfo Places                |                 | Create copy in MapInfo format fo                   | r read | /write | е |   |        |

The data will now be loaded. To check to see if the table has been loaded, click on the layers button in MapInfo to display the loaded layers.

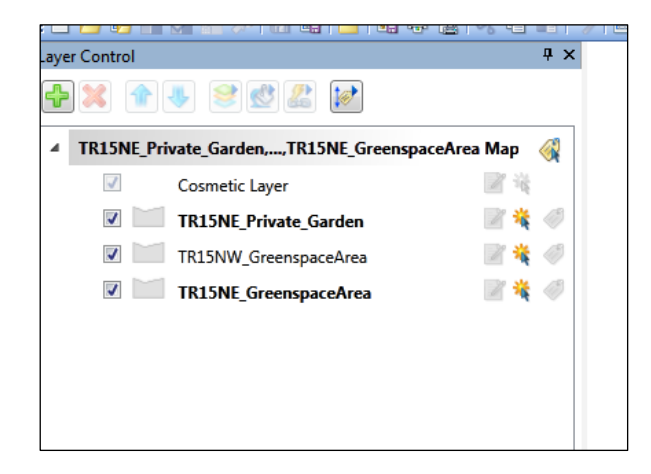

The new table has been loaded. It will now be possible to add a style override to the private garden table by clicking on the style override button and bringing up the following window:

| Fill        |          | ПК     |
|-------------|----------|--------|
| Pattern:    | •        | Cancel |
| Foreground: | ±        | Help   |
| Background: | ±        |        |
| Border      |          |        |
| Style:      | <u>+</u> |        |
| Color:      | ±        |        |
| Width       |          |        |
| Pixels      | <u> </u> |        |
| O Points    | 0.2 👻    |        |
| Sample      |          |        |
|             |          |        |
|             |          |        |

Several style options can now be applied to the private gardens. Click 'OK' when finished. The style will now be applied to the data.

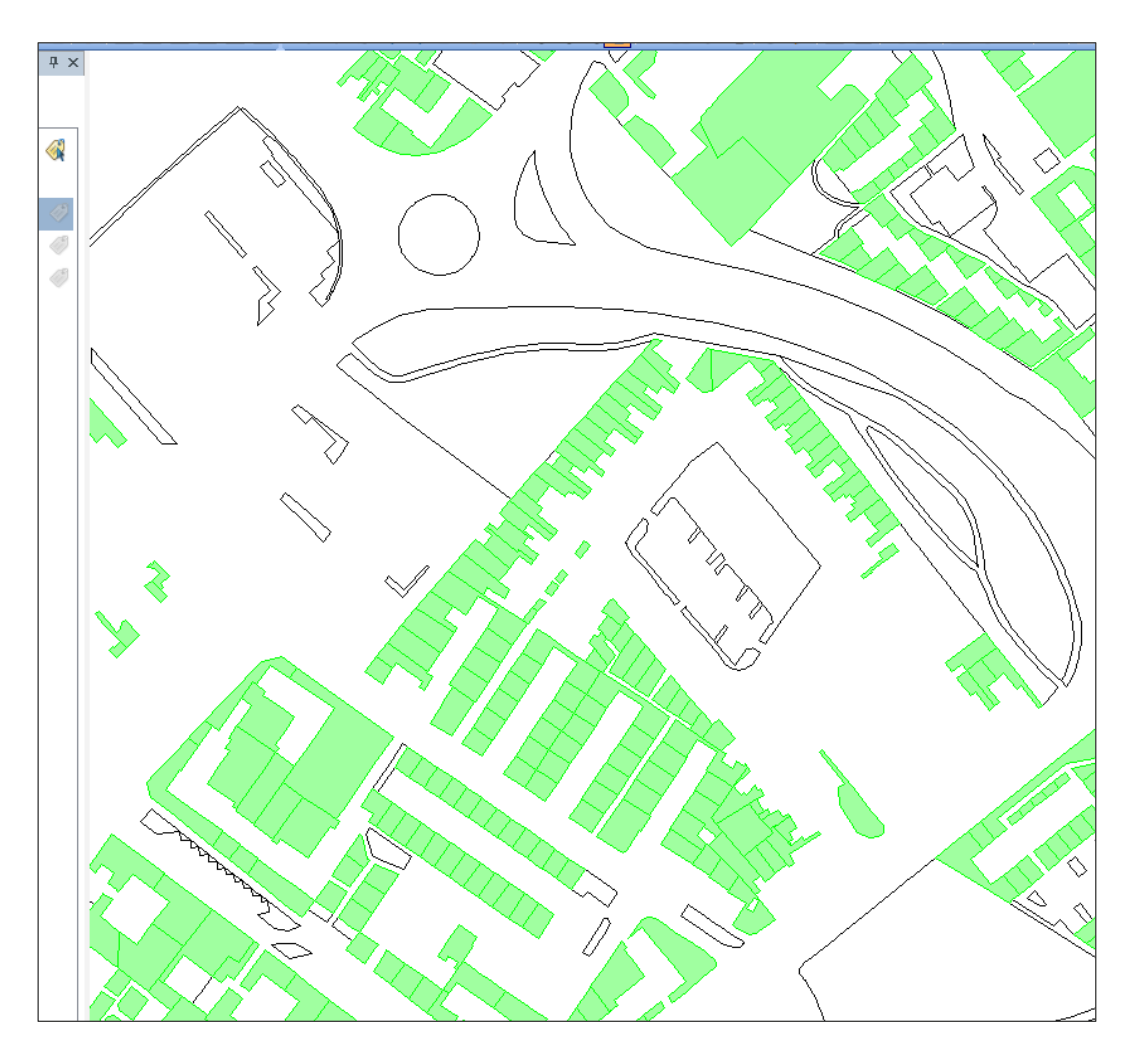

In this screenshot, the private gardens are now coloured with a green fill. As stated previously, this method is quite laborious, and is not recommended for anything other than styling small areas of data. The best alternative would be to use a specialised software package to translate the data and style it during translation.

### 5.3 Merging multiple Tab files in MapInfo Professional

In MapInfo, it is possible to merge the elements of two .TAB files together into one new table using the 'append' function. This only works for data tables of the same type and will only work for two .TAB files at a time. Please note that the file into which the new data is appended will need to be saved as a new table at the end of the process. This append process should be repeated if more than two .TAB files need to be merged. For OS MasterMap Greenspace Layer data, all the data elements are contained within a single .TAB file so the append process is simpler than if the data was made up of multiple elements, as with the open version of the product.

It is highly recommended to back up the original OS MasterMap Greenspace Layer data tables before performing any append function, as the options for carrying out this procedure in MapInfo are limited. If multiple areas are required, it would be better to merge the original shapefiles together before translating the data into .TAB format for use in MapInfo Professional. A free open-source package called 'GeoMerge' can be used to merge shapefiles. This application is available from: http://www.vdstech.com/geomerge.aspx

![](_page_45_Picture_2.jpeg)

To append .TAB files together, select 'Table - Append Rows to Table' from the main menu.

| - | Append Rows to Table                |
|---|-------------------------------------|
|   | Append Table: TR15NE_GreenspaceArea |
|   | OK Cancel Help                      |

Select the two tables to append together. Click 'OK'. The data from TRI5NE will now be inserted into TRI5NW. The user will need to save the table at the end if the appended data is to be retained. Click 'File – Save Table' once the append process has completed. Once the table is saved, TRI5NW will now contain the data for the whole area. This is verified if the new table is opened in MapInfo:

| in the second second seco                                                                                                    |                                                                                                    |
|----------------------------------------------------------------------------------------------------|----------------------------------------------------------------------------------------------------|
| File Edit Tools Objects Query Table Options Map Window Help                                                                                                    |                                                                                                    |
|                                                                                                    |                                                                                                    |
|                                                                                                    | \$ \$ \$ \$ \$ \$ \$ \$ \$ \$ \$ \$ \$ \$ \$ \$ \$ \$ \$                                                                                                    |
|                                                                                                    |                                                                                                    |
|                                                                                                    |                                                                                                    |
|                                                                                                    |                                                                                                    |
|                                                                                                    |                                                                                                    |
|                                                                                                    |                                                                                                    |
|                                                                                                    |                                                                                                    |
|                                                                                                    |                                                                                                    |
| And the second second s |                                                                                                    |
| Clear Contraction                                                                                                    |                                                                                                    |
|                                                                                                    |                                                                                                    |
|                                                                                                    |                                                                                                    |
|                                                                                                    |                                                                                                    |
|                                                                                                    |                                                                                                    |
|                                                                                                    |                                                                                                    |
|                                                                                                    |                                                                                                    |
|                                                                                                    |                                                                                                    |
|                                                                                                    |                                                                                                    |
| - JEHAR KIN / WAR                                                                                                    |                                                                                                    |
|                                                                                                    |                                                                                                    |
|                                                                                                    |                                                                                                    |
|                                                                                                    |                                                                                                    |
|                                                                                                    |                                                                                                    |
|                                                                                                    |                                                                                                    |
|                                                                                                    |                                                                                                    |
|                                                                                                    | $\mathbf{Y} = \mathbf{Y} + \mathbf{Y} + $ |
| No. 18 Par                                                                                                    |                                                                                                    |
|                                                                                                    |                                                                                                    |
|                                                                                                    |                                                                                                    |
|                                                                                                    |                                                                                                    |
|                                                                                                    |                                                                                                    |
|                                                                                                    |                                                                                                    |
|                                                                                                    |                                                                                                    |
| 1. 10                                                                                                    |                                                                                                    |
|                                                                                                    |                                                                                                    |
|                                                                                                    |                                                                                                    |
|                                                                                                    | N ITME Y                                                                                                    |
|                                                                                                    |                                                                                                    |
|                                                                                                    |                                                                                                    |
|                                                                                                    |                                                                                                    |
|                                                                                                    |                                                                                                    |

### 5.4 Deleting duplicate entries from the merged table

There are several ways of doing this in MapInfo Professional. One of the ways, using SQL queries, is described in the MapInfo knowledge base article which can be found here:

http://testdrive.mapinfo.com/techsupp/miprod.nsf/kbase\_by\_product/0E37D7B26ED824168525629900805 DD2

### 5.5 Loading GML data into MapInfo Professional

MapInfo Professional will convert OS MasterMap Greenspace Layer data in .GML supply into un-styled MapInfo .TAB format, using the Universal Translator tool built into MapInfo Professional version 12.5 onwards. As previously described, select 'Tools – Universal Translator' from the main menu.

| Тос | ols Objects Query Table Option | ns Window Help         |
|-----|--------------------------------|------------------------|
|     | Crystal Reports                | -< B B   >   = m B = 🔟 |
| i2  | Run MapBasic Program Ctrl+U    |                        |
|     | Get MapBasic Utilities         |                        |
|     | Tool Manager                   |                        |
|     | Layout Templates               |                        |
|     | Mapping Wizard Tool            |                        |
|     | Seamless Manager               |                        |
|     | Search And Replace             |                        |
|     | Universal Translator           | Universal Translator   |
|     |                                |                        |

In the next window, click on the 'Translate Data' button.

| I | File | L |
|---|------|---|
|   | G    | ( |

In the next window, select 'GML (Geography Mark-up Language)' from the list of format options. Then, select the tiles which need to be translated and a destination folder for the data to be stored. Click 'OK' and the translation will begin. A message will appear at the end stating that the translation was successful if all the input parameters have been set correctly.

| 🔗 Set Trans | lation Parameters            |                                 | X      |  |  |
|-------------|------------------------------|---------------------------------|--------|--|--|
| Reader      |                              |                                 |        |  |  |
| Format:     | GML (Geography Markup I      | Language)                       |        |  |  |
| Dataset:    |                              |                                 | 📑      |  |  |
| Paramet     | ers Coord. System:           | Read from source                |        |  |  |
| Multiple So | ource Dataset Options        |                                 |        |  |  |
| Merge       | source datasets to one de    | rce datasets to one destination |        |  |  |
| Separa      | ate destination for each sou | urce dataset                    |        |  |  |
| Writer      |                              |                                 |        |  |  |
| Format:     |                              |                                 | •      |  |  |
| Dataset:    |                              |                                 |        |  |  |
| Paramet     | Brs                          |                                 |        |  |  |
| Help        |                              | ОК                              | Cancel |  |  |

The data can now be loaded into MapInfo Professional as .TAB format in the normal way. A point to note is that the translation from .GML to .TAB can produce a single OS MasterMap Greenspace Layer table covering the whole area, avoiding the need for appending files.

OS MASTERMAP GREENSPACE LAYER – GETTING STARTED GUIDE April 2022

![](_page_47_Picture_1.jpeg)

OS MASTERMAP GREENSPACE LAYER – GETTING STARTED GUIDE April 2022

## 6. CadCorp Map Modeller

CadCorp Map Modeller is a commercial GI application which can load a wide variety of data formats. It also comes with a free software viewer application called CadCorp Map Express.

### 6.1 Loading ESRI Shapefile supply

To load the ESRI shapefile data, open a file explorer window in Windows and simply drag and drop the .shp files into the Map Modeller window.

![](_page_48_Figure_5.jpeg)

CadCorp applies a random style to the data as it is loaded. The styles are applied to the borders and fills of the polygons within OS MasterMap Greenspace Layer data. As of March 2018, in their build of Map Modeller version 8.0\_2549, CadCorp have added support for loading the GML supply format of OS MasterMap Greenspace Layer data (see below).

### 6.2 Loading GML supply

Users of CadCorp Map Modeller SIS version 8.0 can obtain an update of the software to version 8.0\_2549 from CadCorp. This version of Map Modeller will now load the .GML version of OS MasterMap Greenspace Layer data. To load the data, open CadCorp Map Modeller and click 'Add Overlay'.

![](_page_48_Picture_9.jpeg)

Navigate to the Ordnance Survey (GB) option in the left-hand side of the window. Once selected, it will be seen that 'MasterMap Greenspace Layer' has been added as an option to load the data. Select this icon and click 'Finish'.

| Overlay Types<br>Select one of the available<br>Files<br>Databases<br>OGC<br>Ordnance Survey (GB)<br>Web<br>Miscellaneous | MasterMap<br>Index | s<br>MasterMap<br>Address L<br>VectorMap<br>District<br>Meridian 2 | MasterMap<br>Imagery<br>VectorMap<br>Local<br>OpenSpace<br>Pro Tiles | MasterMap<br>Highway<br>S (GB)<br>OpenData | MasterMap<br>ITN Layer<br>CD-ROM |
|----------------------------------------------------------------------------------------------------|--------------------|--------------------------------------------------------------------|----------------------------------------------------------------------|--------------------------------------------|----------------------------------|
| Description —<br>Loads all of the Ordnance Survey (                                                                       | Greenspa           | Greenspace La                                                      | yer files in a fold                                                  | er, generating a                           | single Dataset                   |

Navigate to the folder where the OS MasterMap Greenspace Layer data is located. Click 'OK' when selected.

![](_page_49_Picture_4.jpeg)

![](_page_50_Figure_1.jpeg)

Map Modeller will read the .GML files and load in the OS MasterMap Greenspace Layer data using the predefined correct styling for the product. If required, the overlay can be exported to a spatial database and the theme re-applied to the database. The expression used by the theme may need to be altered, depending on the database used for the export.

## Annex A: Product support links

- Further information about the product can be found on the OS MasterMap Greenspace Layer product page on the OS website (https://www.ordnancesurvey.co.uk/business-government/products/mastermap-greenspace).
- OS MasterMap Greenspace Layer Overview
   (https://www.ordnancesurvey.co.uk/documents/osmm-greenspace-layer-overview.pdf).
- OS MasterMap Greenspace Layer Technical Specification (https://www.ordnancesurvey.co.uk/documents/osmm-greenspace-layer-technical-specification.pdf).

### Loading the data (GeoPackage format)

For guidance on using the product in GeoPackage format, please see the <u>Getting Started with GeoPackage</u> guide (https://www.ordnancesurvey.co.uk/documents/getting-started-with-geopackage.pdf), which is available on the OS website.

### Loading the data (vector tiles format)

For guidance on using the product in vector tiles format, please see the <u>Getting Started with Vector Tiles</u> guide (<u>https://www.ordnancesurvey.co.uk/documents/user-guides/getting-started-with-vector-tiles-v1.0.pdf</u>), which is available on the OS website.

### Styling the data

Predefined stylesheets for OS MasterMap Greenspace Layer are available to download from the Ordnance Survey GitHub page below:

https://github.com/OrdnanceSurvey/OS-MasterMap-Greenspace-stylesheets

Note: click the 'Code' drop-down button and then click 'Download ZIP'.